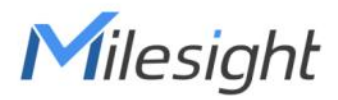

# Smart Thermostat Featuring LoRaWAN® WT201

User Guide

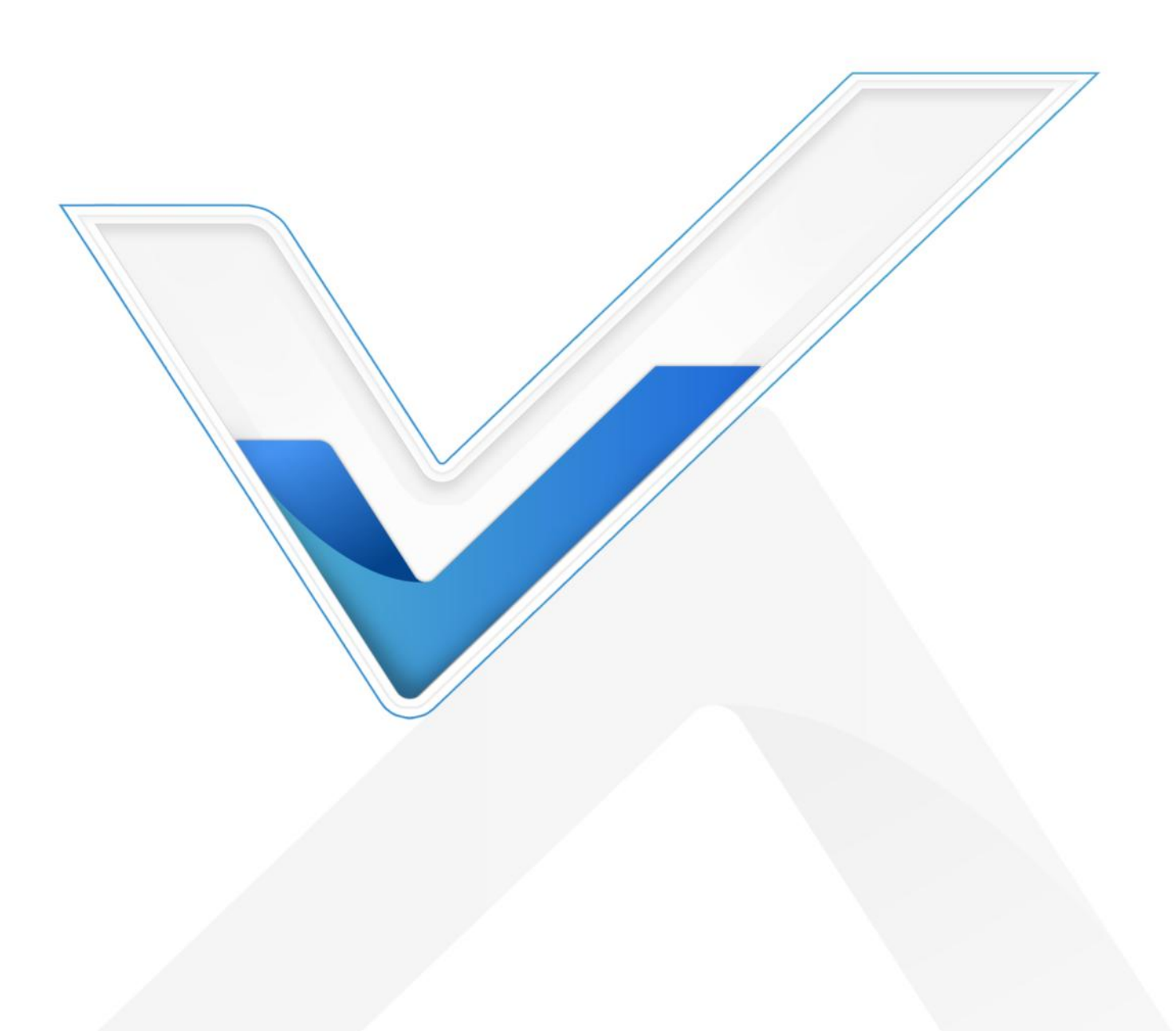

### **Safety Precautions**

Milesight will not shoulder responsibility for any loss or damage resulting from not following the instructions of this operating guide.

- The device must not be disassembled or remodeled in any way.
- The device is not intended to be used as a reference sensor, and Milesight will not should responsibility for any damage which may result from inaccurate readings.
- Do not place the device where the temperature is below/above the operating range.
- Do not place the device close to objects with naked flames, heat source (such as oven), or exposure to sunlight, cold source, liquid, and extreme temperature changes.
- The device must never be subjected to shocks or impacts.
- Do not clean the device with detergents or solvents such as benzene or alcohol. To clean the device, wipe with a soft moistened cloth. Use another soft, dry cloth to wipe dry.

### **Declaration of Conformity**

WT201 is in conformity with the essential requirements and other relevant provisions of the FCC and RoHS.

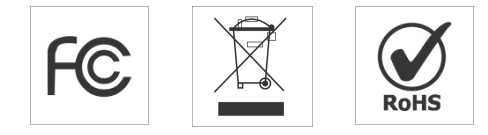

#### Copyright © 2011-2023 Milesight. All rights reserved.

All information in this guide is protected by copyright law. Whereby, no organization or individual shall copy or reproduce the whole or part of this user guide by any means without written authorization from Xiamen Milesight IoT Co., Ltd.

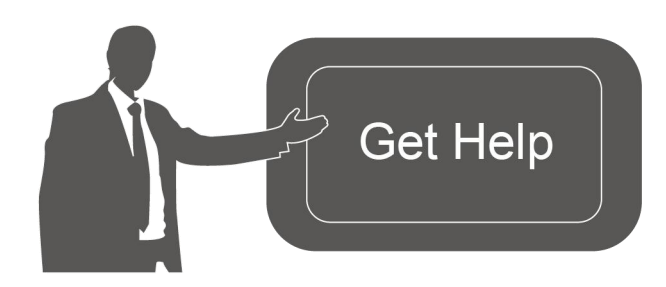

For assistance, please contact Milesight technical support: Email: iot.support@milesight.com Support Portal: support.milesight-iot.com Tel: 86-592-5085280 Fax: 86-592-5023065 Address: Building C09, Software Park Phase III, Xiamen 361024, China

### **Revision History**

Milesight

| Date          | Doc Version | Description     |
|---------------|-------------|-----------------|
| Oct. 30, 2023 | V 1.0       | Initial version |

# Contents

| 1. Product Introduction        | 5    |
|--------------------------------|------|
| 1.1 Overview                   | 5    |
| 1.2 Key Features               | 5    |
| 2. Hardware Introduction       | 6    |
| 2.1 Packing List               | 6    |
| 2.2 Hardware Overview          | 6    |
| 3. Wiring Diagrams             | 8    |
| 3.1 Wiring Descriptions        | 8    |
| 3.2 Wiring Examples            | 8    |
| 4. Installation                | . 12 |
| 5. Operation Guide             | .16  |
| 5.1 ToolBox Login              | .16  |
| 5.1.1 NFC Configuration        | .16  |
| 5.1.2 USB Configuration        | . 17 |
| 5.2 Installation Settings      | . 18 |
| 5.3 LoRaWAN® Settings          | . 19 |
| 5.3.1 Basic Settings           | . 19 |
| 5.3.2 Frequency Settings       | .21  |
| 5.3.3 Multicast Settings       | .22  |
| 5.4 General Settings           | . 24 |
| 5.5 Advanced Settings          | . 27 |
| 5.5.1 Calibration Settings     | . 27 |
| 5.5.2 Threshold Settings       | . 27 |
| 5.5.3 Schedule Settings        | .28  |
| 5.5.4 Data Storage             | . 29 |
| 5.5.5 Data Retransmission      | . 31 |
| 5.6 Milesight D2D Settings     | .32  |
| 5.6.1 Milesight D2D Controller | . 32 |
| 5.6.2 Milesight D2D Agent      | .33  |
| 5.7 Maintenance                | . 34 |
| 5.7.1 Backup                   | .34  |
| 5.7.2 Upgrade                  | . 35 |
| 5.7.3 Reboot and Reset         | . 36 |
| 6. Device Payload              | . 38 |
| 6.1 Basic Information          | . 38 |
| 6.2 Sensor Data                | 39   |
| 6.3 Downlink Commands          | . 41 |
| 6.4 Historical Data Enquiry    | .47  |

# 1. Product Introduction

# 1.1 Overview

WT201 is a LoRaWAN<sup>®</sup> thermostat used as a HVAC controller supporting a wide range of different heating and cooling systems, including heat pumps, AC, boilers, furnaces, AHU, and PTAC devices. WT201 smart thermostat provides multiple modes including heat/cool, emergent heat, auto, and fan mode, enabling precise temperature adjustments in buildings. It allows for automatic control through scheduled programming and remote management via cloud system. Real-time monitoring ensures timely alerts for sudden temperature changes, prioritizing people's safety and protecting assets. Additionally, it has the capability to store up to 1000 pieces of data, providing ample data security.

With 4.2" LCD screen and embedded temperature sensor, the WT201 continuously displays the room status while monitoring the ambient temperature. It also accomodatas different time zones and summer/winter time, catering to users in various regions. Moreover, the thermostat seamlessly integrates with hotel room card systems, allowing for convenient remote management. Compliant with Milesight LoRaWAN<sup>®</sup> gateway and Milesight IoT Cloud solution, users can control the room temperature as well as triggering other sensors or appliances easily via webpage or mobile App remotely and D2D protocol.

# 1.2 Key Features

- Support most 24VAC HVAC system, including furnaces and air conditioners (2H/2C), heat pumps (4H/2C + 1 stage AUX heat), boilers, and PTAC
- Support intuitive 4.2-inch display, allowing for showing temperature and status of the room clearly
- Support the child lock function and anti-theft installation for safety reasons
- Support 4 temperature control modes and 3 fan modes for flexible temperature control
- Adjust the room temperature manually or automatically with 4 working modes and allow up to 16 schedules for each mode
- Enabling real-time monitoring ensures timely alerts for sudden temperature changes,
- Built-in temperature sensor, enabling environmental detection and accurate control
- Store locally 1000 historical records and support retransmission to prevent data loss
- Support flexible adjustments based on time zones and summer/winter time catering to region differences
- Compatible with hotel room card systems for convenient remote management

- Equipped with NFC for one-touch configuration
- Function well with standard LoRaWAN<sup>®</sup> gateways and network servers
- Supports Milesight D2D protocol to enable ultra-low latency control without gateway
- Supports multicast for control in bulk

# 2. Hardware Introduction

# 2.1 Packing List

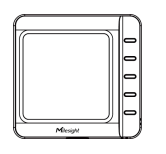

1 × WT201 Device

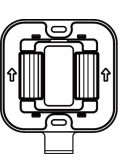

1 × Wiring Backplate

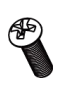

1 × Fixing Screw

Δ

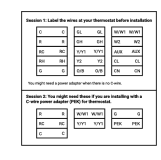

1 × Thermostat Wire Label Sticker

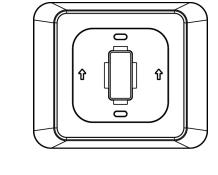

1 × Decorative

**Cover Plate** 

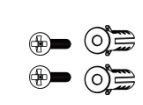

2 × Wall

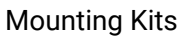

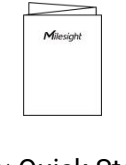

1 × Quick Start Guide

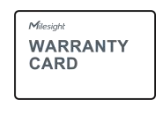

1 × Warranty Card

If any of the above items are missing or damaged, please contact your sales representative.

# 2.2 Hardware Overview

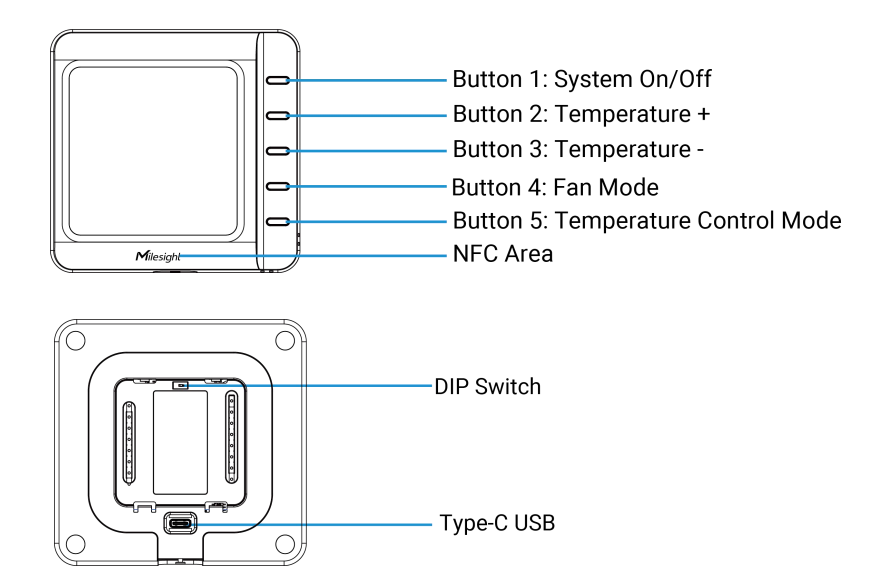

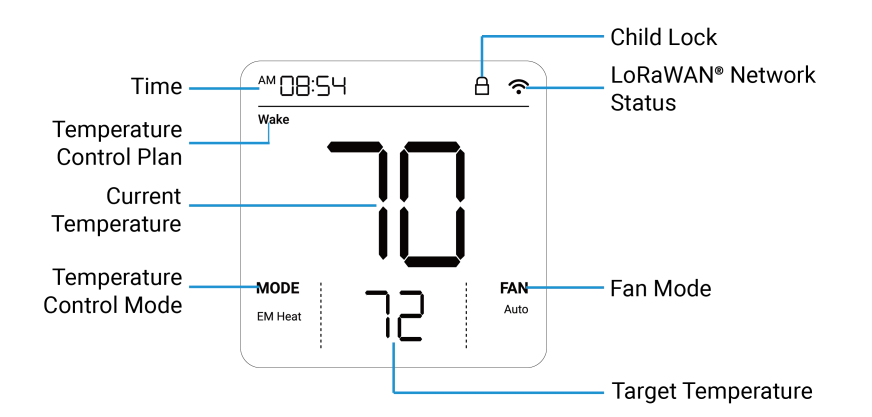

### **Screen Descriptions:**

| lcon                                   | Description                              |
|----------------------------------------|------------------------------------------|
| Child Lock                             | Display only when all buttons are locked |
| (î-                                    | Blinks: the network is de-activated      |
| LoRaWAN <sup>®</sup><br>Network Status | Static On: the network is activated      |

# 2.4 Dimensions (mm)

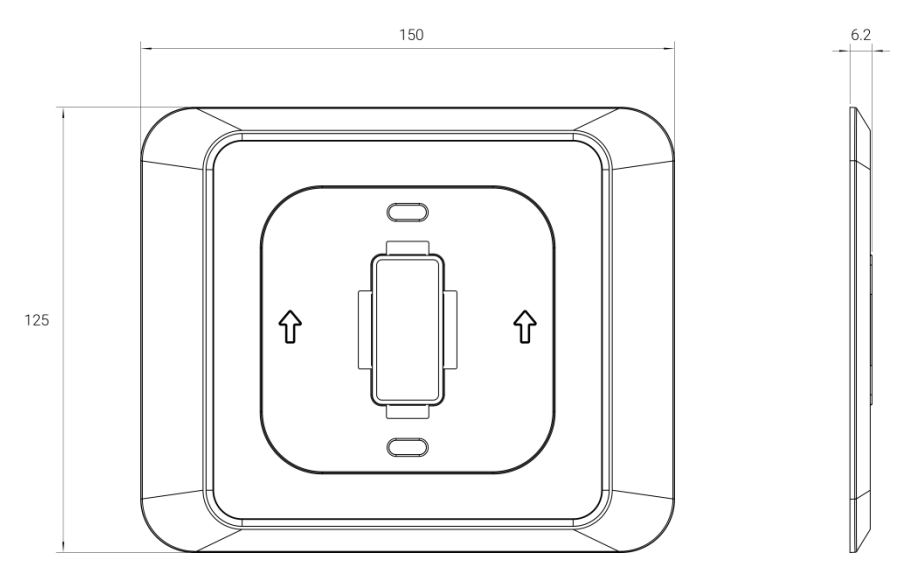

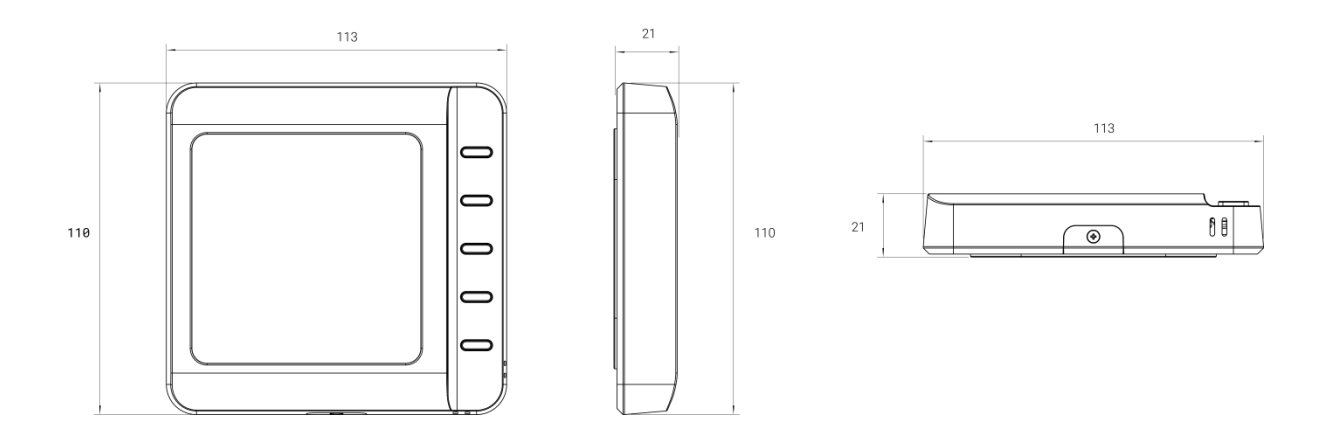

# 3. Wiring Diagrams

# 3.1 Wiring Descriptions

| Wire   | Description                                                             |
|--------|-------------------------------------------------------------------------|
| CL     | Live line out of room card switch                                       |
| CN     | Neutral line of room card switch                                        |
| RC     | Power of cooling system and heating system(24VAC)                       |
| RH     | Power of heating system(24VAC)                                          |
| W1     | Heating/The first stage of heating.                                     |
| W2/AUX | The second stage of heating/Auxiliary heating                           |
| E      | Emergency heating used on very cold days                                |
| V1     | The first stage of cooling on cooling system or compressor on heat pump |
| T I    | system                                                                  |
|        | Y2: The second stage of cooling on cooling system or compressor on heat |
| Y2/GL  | pump system                                                             |
|        | GL: control fan to low speed for PTAC                                   |
|        | G: control fan                                                          |
| G/GH   | GH: control fan to high speed for PTAC                                  |
| С      | Common of 24VAC power. It also might be labelled as X or B wire.        |
| PEK    | Connect Power Extender Kit when there is no C wire.                     |
| O/B    | Switch between heating and cooling on heat pump system.                 |

# 3.2 Wiring Examples

1. Furnace + Air Conditioner

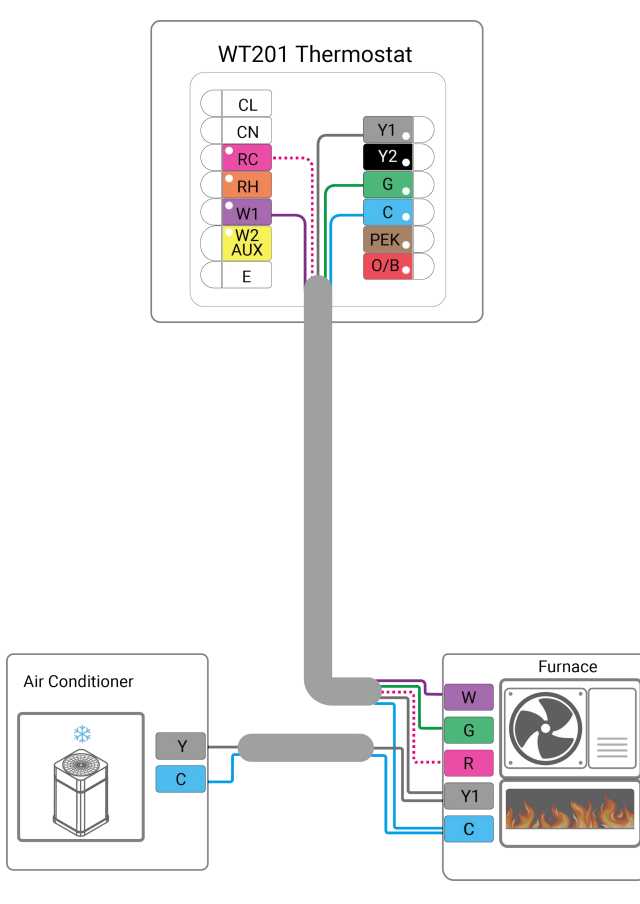

If there is no C wire, it is necessary to add a Power Extension Kit.

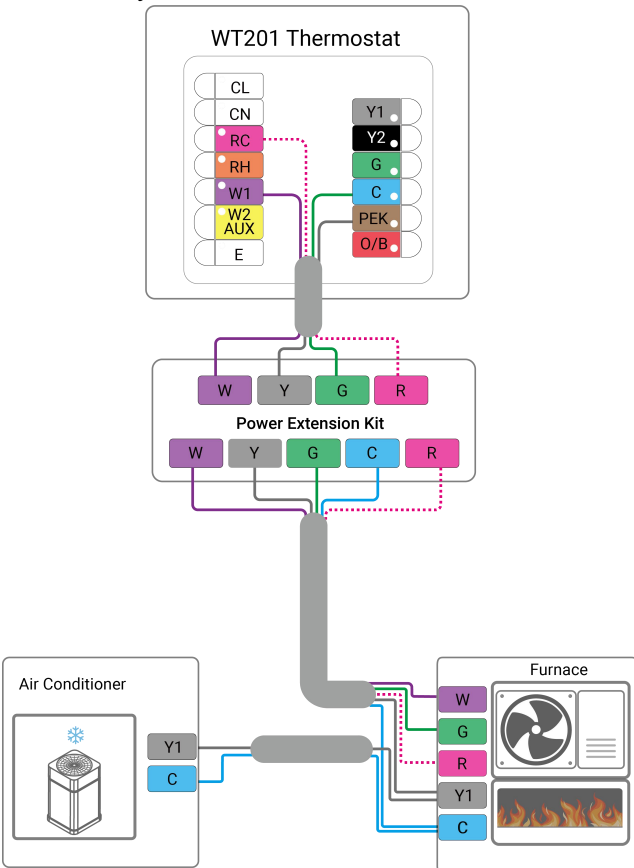

2. Furnace (2-stage) + Air Conditioner (2-stage)

Milesight

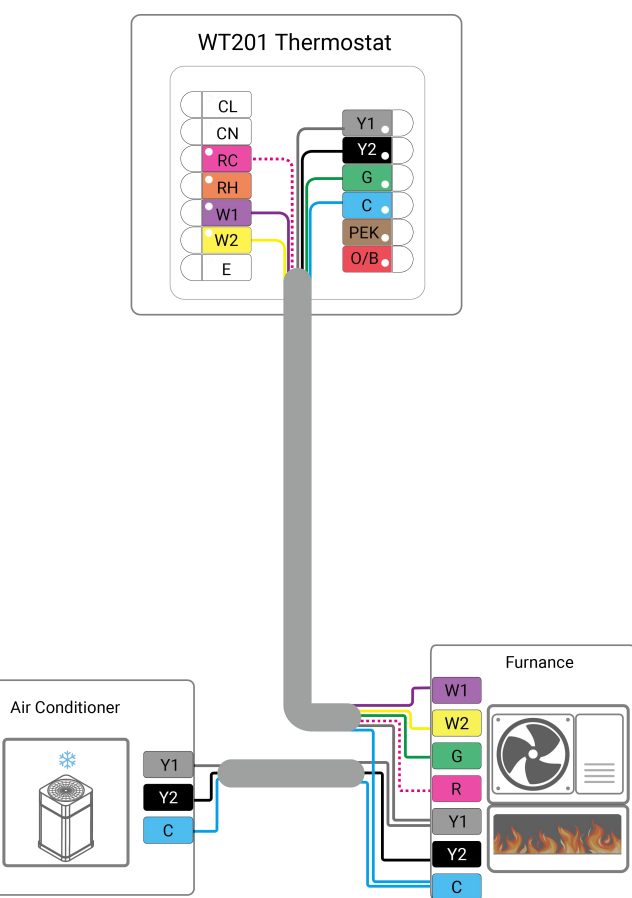

If there is no C wire, it is necessary to add a Power Extension Kit.

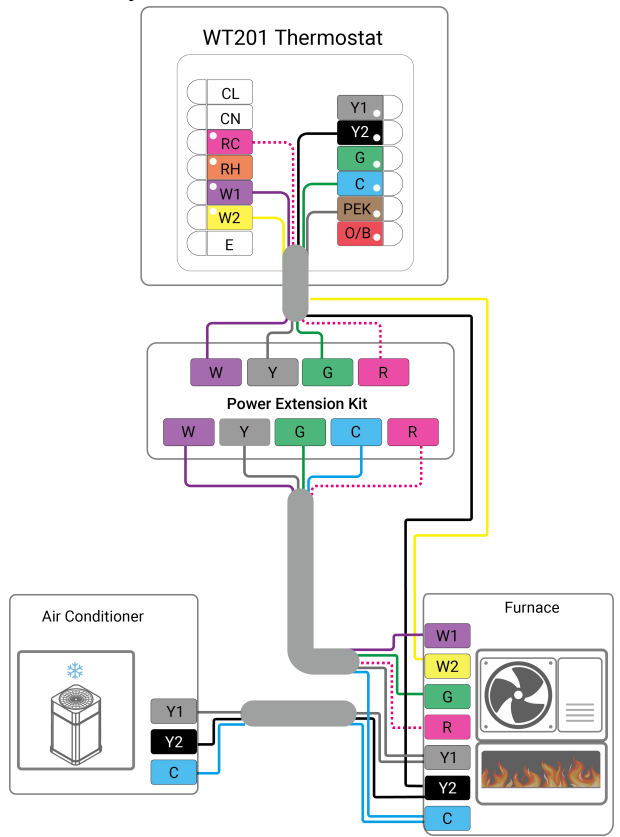

10

3. Heat Pump with Auxiliary Heat

Milesight

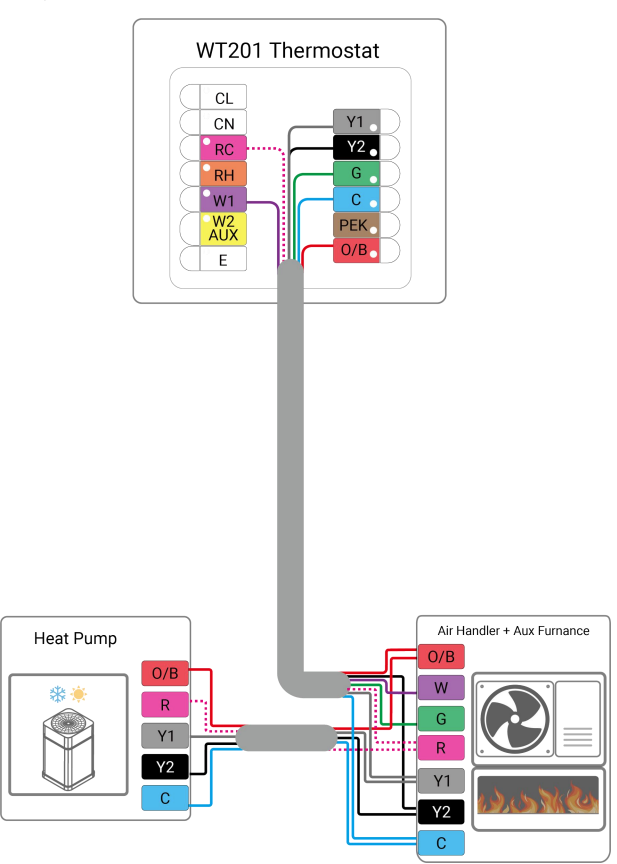

If there is no C wire, it is necessary to add a Power Extension Kit.

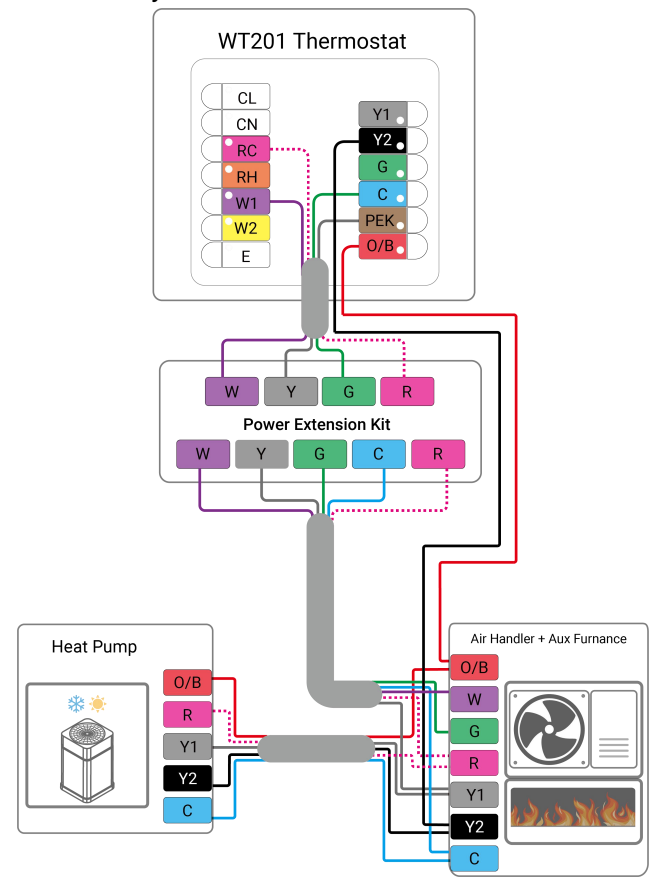

#### 4. Boiler + Air Conditioner

Milesight

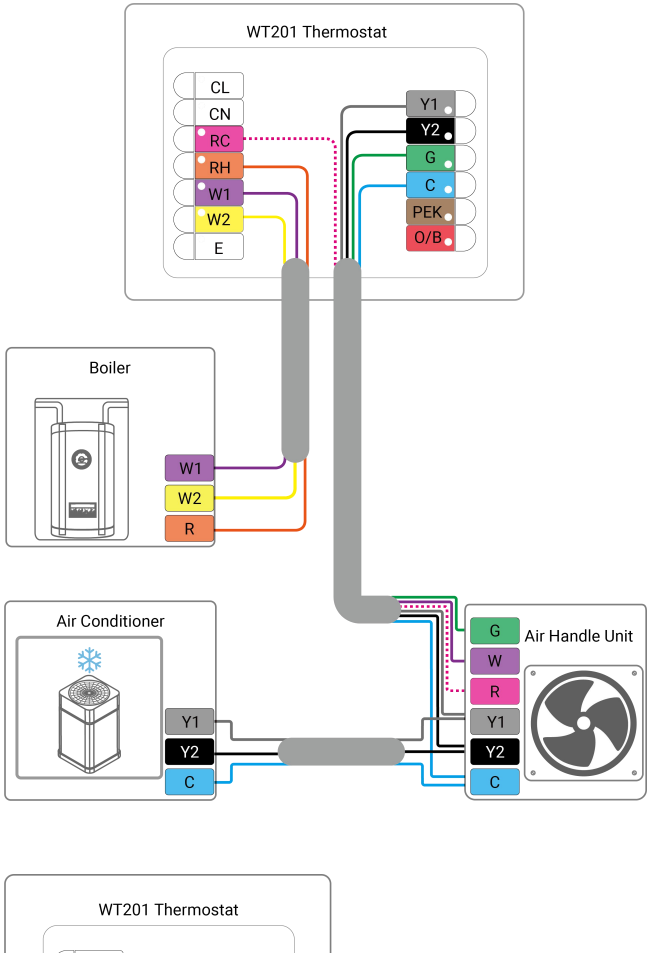

#### 5. PTAC

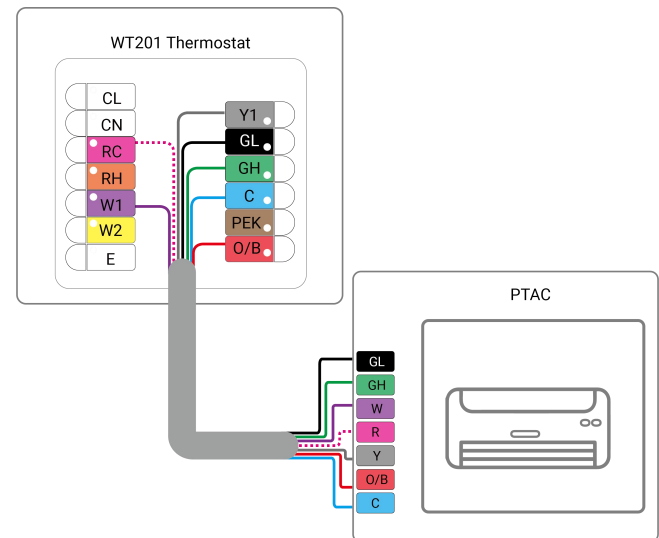

# 4. Installation

# **Installation Locations**

It is suggested to install the WT201 thermostat about 5 ft. (1.5m) above the floor in an area with good air circulation at average temperature.

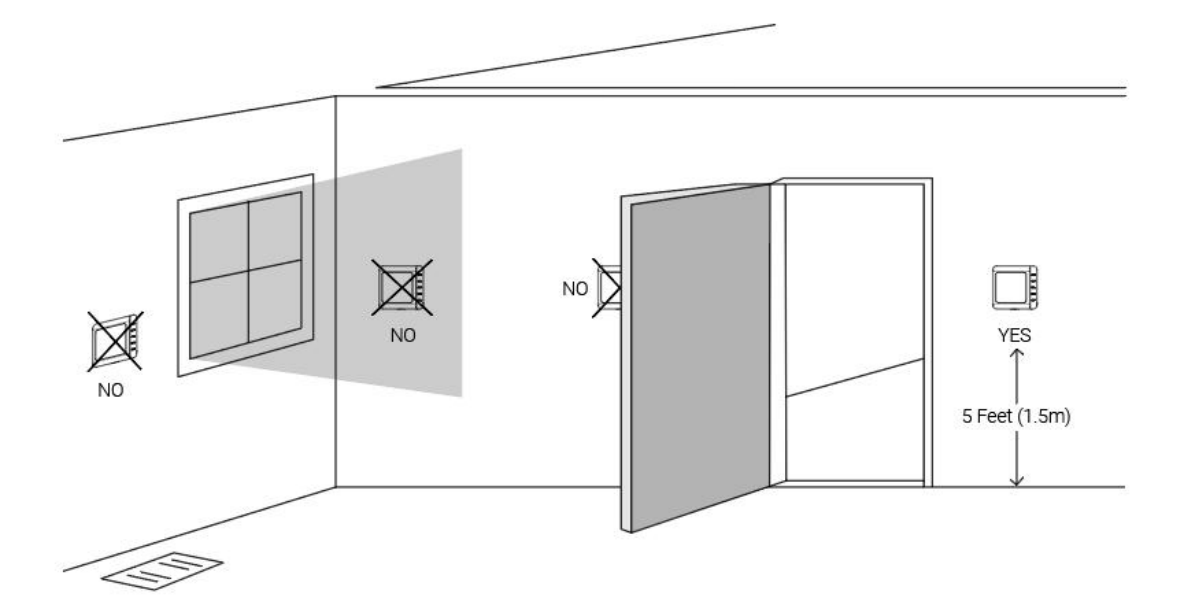

Do not install the device where:

- Close to hot or cold sources like hot or cold air ducts;
- The place in direct sunlight;
- Dead spots or drafts (behind the doors and in corners);
- In areas that do not require conditioning;
- Close to concealed chimneys or pipes;
- Close to metal objects and obstacles which affect the LoRaWAN<sup>®</sup> transmission;
- The place with lots of electromagnetic interfaces;
- The place where strong vibration may happen or easy to be subjected to physical shock.

#### **Installation Steps**

- 1. Ensure the circuit of all related systems are shut off before installation.
- 2. Remove the old thermostat from the wall, check if the power supply is 24 VAC with less than

2A maximum current.

Note: do not power the WT201 device with maximum current for long time, which will damage the device.

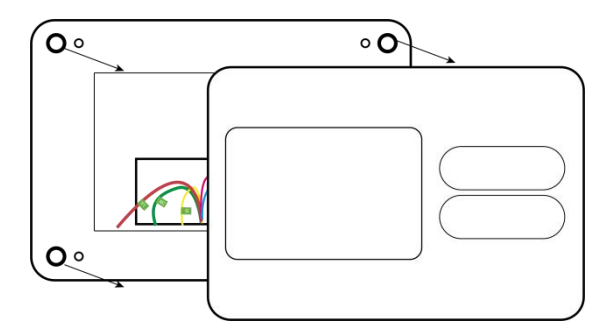

3. Disconnect the wires from old thermostat and label the wires with stickers. It is suggested to take a photo of the connected wires on the old thermostat for reference.

Milesight

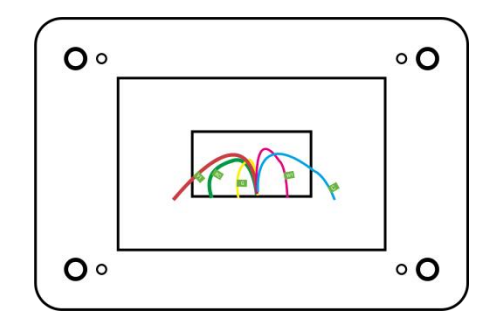

4. Remove the mounting plate of old thermostat. When removing, ensure the wires do not fall into the holes.

5. Press the wiring backplate to decorative cover plate to fix them together. Ignore this step if you are not using a decorative cover plate.

Note: it is suggested to use a decorative cover plate to cover the holes on the wall by old thermostat, and to reduce the airflow from the hole that will affect temperature measurement.

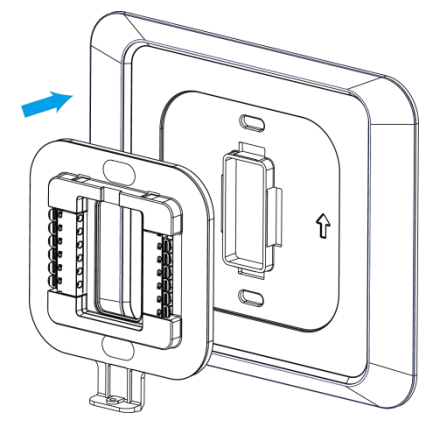

6. Press the wires through the hole in the middle of the wiring backplate, then fix the wiring backplate (and decorative cover plate) to the wall using wall plugs and wall mounting screws.

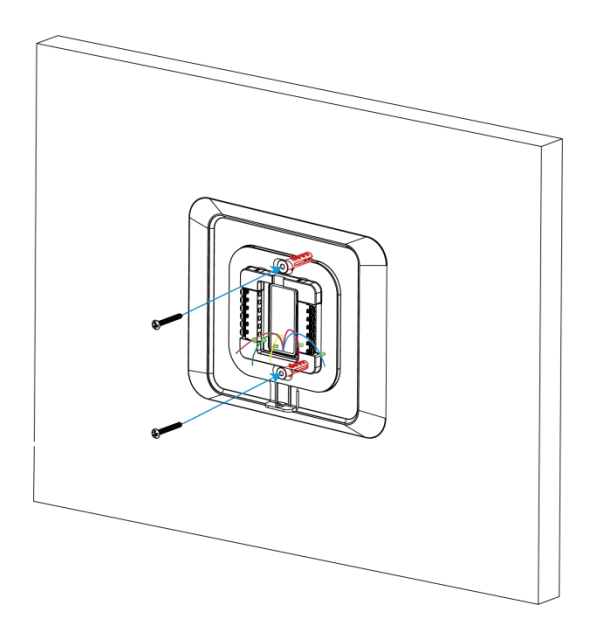

14

7. Hold on the tabs to insert the wires into the holes of the corresponding terminals on the wirng backplate until they are firmly in place. Gently tug the wires to ensure they are securely connected. If you need to release the wires again, hold down the terminal tabs.

8. Push the remaining wires back into the hole on the wall.

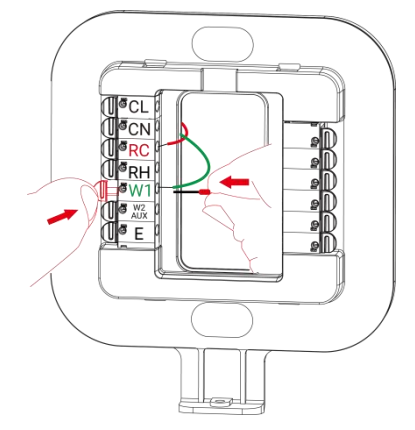

9. Adjust the DIP switch on the WT201 device. If there is only the RC wire connected, switch to Only RC; if both the RC and RH wires are connected, switch to RC & RH.

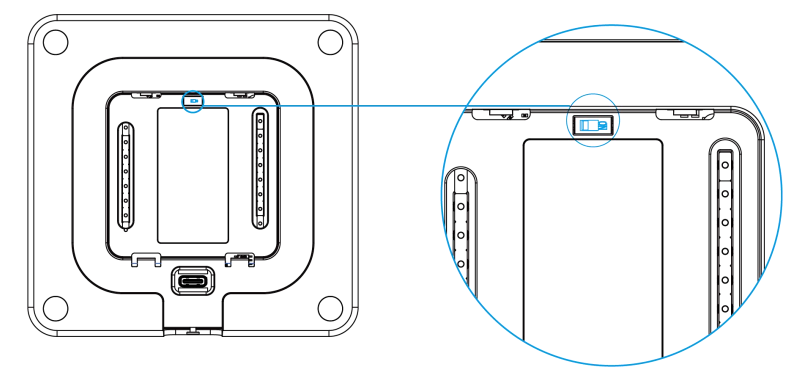

10. Push the WT201 device into the wiring backplate gently and ensure both parts are securely fixed.

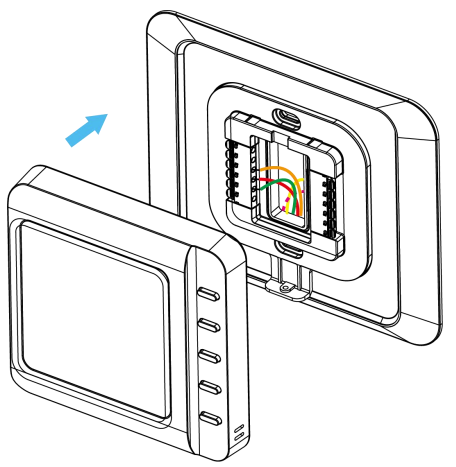

11. Turn on the systems to check if WT201 device is on. Configure the device and ensure it can function well.

12. Fix the bottom of WT201 device to the wiring backplate with the fixing screw.

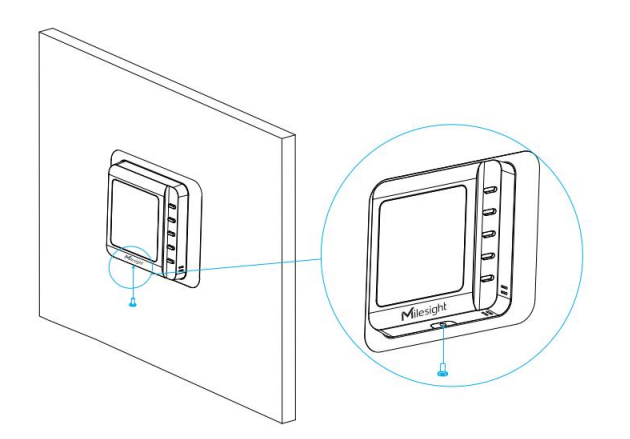

# 5. Operation Guide

# 5.1 ToolBox Login

WT201 can be configured via NFC or Type-C port. Please select one of them to complete the configuration.

# 5.1.1 NFC Configuration

1. Download and install the Milesight ToolBox App from Google Play or Apple App Store.

2. Enable NFC on the smartphone and launch Milesight ToolBox.

3. Attach the NFC area of a smartphone to the device, and click **NFC Read** to read device information. The basic information and settings of the device will be shown on ToolBox App if it's recognized successfully. You can read and configure the device by tapping the Read/Write device on the App. In order to protect the security of the device, please change the password when first configuring. The default password is **123456**.

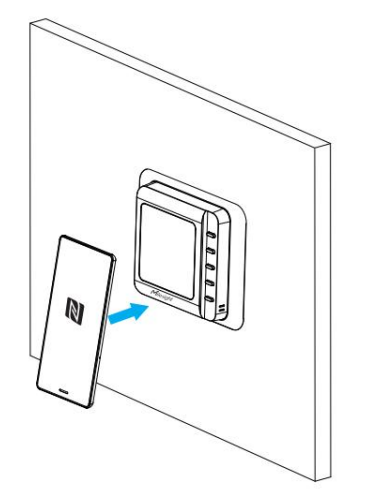

### Note:

1) Ensure the location of NFC area of the smartphone and it's recommended to take off phone

case.

2) If the smartphone fails to read/write configurations via NFC, remove the phone and try again.

### 5.1.2 USB Configuration

1. Download ToolBox software from Milesight's official website.

2. Remove the WT201 device from the backplate, connect the device to a computer via the Type-C port.

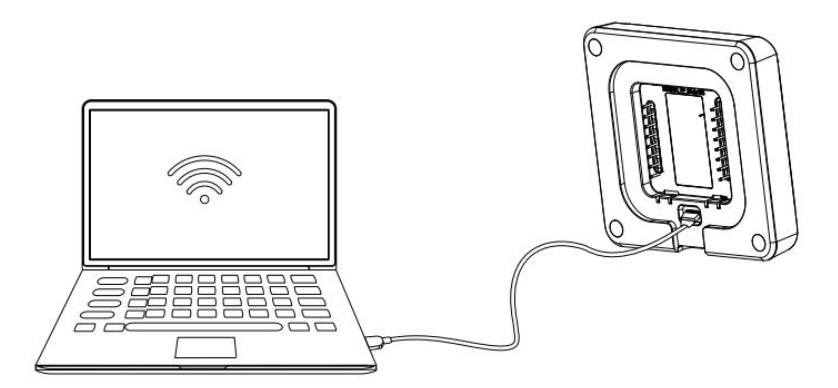

3. Open the ToolBox and select type as "General", then click password to log into the ToolBox. (Default password: **123456**)

| FoolBox Settings |         | ×        |
|------------------|---------|----------|
|                  |         |          |
| Туре             | General | <u> </u> |
| Serial port      | COM4    | <u>•</u> |
| Login password   |         |          |
| Baud rate        | 115200  | <u> </u> |
| Data bits        | 8       | -        |
| Parity bits      | None    | <u>-</u> |
| Stop bits        | 1       | •        |
| Save             | Can     | cel      |

4. After logging into the ToolBox, you can check device status and change device settings.

|                  | Model:                      | WT201-915M               |
|------------------|-----------------------------|--------------------------|
| Status           | Serial Number:              | 6715D32404360003         |
|                  | Device EUI:                 | 24e124715d324043         |
|                  | Firmware Version:           | 01.01-r1                 |
| ((0))            | Hardware Version:           | 1.0                      |
| LoRaWAN Settings | Join Status:                | De-Activate              |
|                  | Device Status:              | On                       |
|                  | RSSI/SNR:                   | 0/0                      |
| ~~               | Device Time:                | 2023-10-13 17:10:57 Sync |
| {Q}              | Temperature Control Status: | Standby                  |
| Device Settings  | Fan Status:                 | High Speed               |
|                  | Temperature:                | 27.3°C                   |
|                  | Channel Mask:               | mmmmmm                   |
| Ŷ                | Uplink Frame-counter:       | 0                        |
| Maintenance      | Downlink Frame-counter:     | 0                        |

# **5.2 Installation Settings**

If it is the first time configuration, please click the boxes of wires to complete the wiring settings according to your installation. About the wiring description please refer to section 3.1.

| ÷              | Installatio   | n Sett |    |
|----------------|---------------|--------|----|
| Wiring Se      | ttings        |        |    |
| ¥1             | G(GH)         | O/B    | W1 |
| E              | CL&CN         | PEK    |    |
| W2             | AUX           | Y2     | GL |
| Please confirm | n G wiring    |        |    |
| Power Se       | ettings (1)   |        |    |
| RC Only        | <i>'</i>      |        | •  |
| Compres        | sor Protectio | on (i) |    |

| Parameters      | Description                                                        |
|-----------------|--------------------------------------------------------------------|
| Dower Cottingo  | Select RC Only or RC & RH. This setting should be the same as DIP  |
| Power Settings  | switch setting on the WT201 device.                                |
| Reversing Valve | Switch the O/B mode of heat pump or PTAC. This can also be changed |

|                               | via downlink command.                                                                                                    |
|-------------------------------|----------------------------------------------------------------------------------------------------|
| Heating System                | Select furnace or boiler.                                                                                                    |
| Fan Control during<br>Heating | Select thermostat or furnace/boiler.                                                                                                    |
| Auxiliary Heating<br>Duration | When current temperature does not reach target temperature for<br>auxiliary heating duration, report an Auxiliary Heating Timeout Alarm<br>packet and switch back to lower stage heating mode.                                                                                                    |
| Emergency Heating<br>Duration | When emergency heating time reaches this duration, report an Emergency Heating Timeout Alarm packet and switch back to Heat mode.                                                                                                    |
| Freeze Protection             | When the device detects the temperature is lower than the protection<br>temperature, switch control mode to EM Heat to adjust to protection<br>temperature, then change back to original control mode. If the control<br>system is off, this feature will turn on the system EM Heat mode<br>temporarily and only System On/Off button can work. |
| Compressor<br>Protection      | Only when the minimum running duration passes, the compressor can start or stop working.                                                                                                    |
| Room Card Settings            | When a key card switch is connected to CL and CN of WT201, set the triggering action when a room card is inserted.                                                                                                    |

# 5.3 LoRaWAN® Settings

# 5.3.1 Basic Settings

WT201 supports to configure AppEUI, Join Type, Application Key, and other basic LoRaWAN<sup>®</sup> information. You can also keep all settings by default.

| Device EUI                |       |    |   |
|---------------------------|-------|----|---|
| 24E124791D196040          |       |    |   |
| * APP EUI                 |       |    |   |
| 24e124c0002a0001          |       |    |   |
| * Application Port        | _     | 85 | + |
| Join Type                 |       |    |   |
| ABP                       |       |    | • |
| * Network Session Key     |       |    |   |
| *****                     | ***** |    |   |
| * Application Session Key |       |    |   |
| *****                     | ***** |    |   |

| Parameters                           | Description                                                                                                    |  |
|--------------------------------------|----------------------------------------------------------------------------------------------------|--|
| Device EUI                           | Unique ID of the device which can also be found on the label.                                                                                           |  |
| App EUI                              | The default App EUI is 24E124C0002A0001.                                                                                                    |  |
| Application Port                     | The port is used for sending and receiving data, the default port is 85.                                                                                |  |
| Join Type                            | OTAA and ABP modes are available.                                                                                                    |  |
| Appkey for OTAA mode, the default is |                                                                                                    |  |
| Network Session                      | Nwkskey for ARP mode the default is                                                                                                    |  |
| Кеу                                  | 5572404C696E6B4C6F52613230313823.                                                                                                    |  |
| Application                          | Appskey for ABP mode, the default is                                                                                                    |  |
| Session Key                          | 5572404C696E6B4C6F52613230313823.                                                                                                    |  |
| Device Address                       | DevAddr for ABP mode, the default is the 5th to 12th digits of the SN.                                                                                  |  |
| LoRaWAN <sup>®</sup><br>Version      | V1.0.2 and V1.0.3 are available.                                                                                                    |  |
| Work Mode                            | It's fixed as Class C.                                                                                                    |  |
| RX2 Data Rate                        | RX2 data rate to receive downlinks or Milesight D2D commands.                                                                                           |  |
| RX2 Frequency                        | RX2 frequency to receive downlinks or Milesight D2D commands. Unit: Hz                                                                                  |  |
| Confirmed Mode                       | If the device does not receive an ACK packet from the network server, it will resend data once.                                                         |  |
| Rejoin Mode                          | Reporting interval $\leq$ 35 mins: the device will send a specific number of LinkCheckReq MAC packets to the network server every reporting interval or |  |

|                   | every double reporting interval to validate connectivity; If there is no response, |
|-------------------|------------------------------------------------------------------------------------|
|                   | the device will re-join the network.                                               |
|                   | Reporting interval > 35 mins: the device will send a specific number of            |
|                   | LinkCheckReq MAC packets to the network server every reporting interval to         |
|                   | validate connectivity; If there is no response, the device will re-join the        |
|                   | network.                                                                           |
| Sat the number of | When the rejoin mode is enabled, set the number of LinkCheckReq packets to         |
|                   | send.                                                                              |
|                   | Note: the actual sending number is Set the number of packet sent + 1.              |
| ADR Mode          | Allow network server to adjust data rate of the device.                            |
| Spread Factor     | If ADR is disabled, the device will send data via this spread factor.              |
| Tx Power          | Transmit power of the device.                                                      |

#### Note:

- 1) Please contact sales for device EUI list if there are many units.
- 2) Please contact sales if you need random App keys before purchase.
- 3) Select OTAA mode if you use Milesight IoT cloud to manage devices.
- 4) Only OTAA mode supports rejoin mode.

### **5.3.2 Frequency Settings**

Select supported frequency and channels to send uplinks. Make sure the channels match the LoRaWAN<sup>®</sup> gateway.

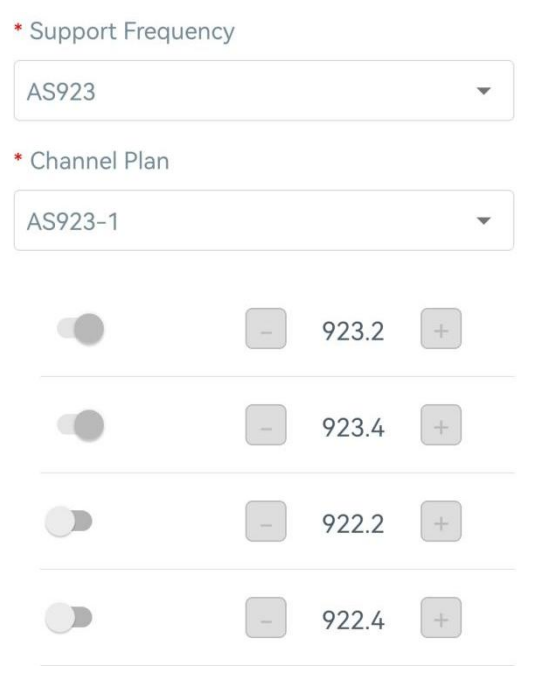

If device frequency is one of AU915/US915, you can enter the index of the channel that you want to enable in the input box, making them separated by commas.

#### **Examples:**

Milesight

- 1, 40: Enabling Channel 1 and Channel 40
- 1-40: Enabling Channel 1 to Channel 40
- 1-40, 60: Enabling Channel 1 to Channel 40 and Channel 60
- All: Enabling all channels

Null: Indicates that all channels are disabled

| * Support Frequence | CY            |            |
|---------------------|---------------|------------|
| US915               |               | •          |
| Enable Channel Ind  | ex (i)        |            |
| 0-71                |               |            |
| Index               | Frequency/MHz | <u>(</u> ) |
| 0 – 15              | 902.3 - 905.3 |            |
| 16 - 31             | 905.5 - 908.5 |            |
| 32 - 47             | 908.7 - 911.7 |            |
| 48 - 63             | 911.9 - 914.9 |            |
| 64 - 71             | 903 - 914.2   |            |

#### 5.3.3 Multicast Settings

WT201 supports setting up several multicast groups to receive multicast commands from the network server ,then users can use this feature to control devices in bulks.

1. Enable Multicast Group, and set an unique multicast address and keys to distinguish other groups. You can also keep these settings by default.

| Multicast Group1      |  |
|-----------------------|--|
| Multicast Address (1) |  |
| 1111111               |  |
| McNetSKey             |  |
| ******                |  |
| McAppSKey             |  |
| ******                |  |
| Multicast Group2      |  |
| Multicast Group3      |  |
| Multicast Group4      |  |
|                       |  |

| Parameters        | Description                                                       |
|-------------------|-------------------------------------------------------------------|
| Multicast Address | Unique 8-digit address to distinguish different multicast groups. |
|                   | 32-digit key. Default values:                                     |
|                   | Multicast Group 1: 5572404C696E6B4C6F52613230313823               |
| Multicast         | Multicast Group 2: 5572404C696E6B4C6F52613230313824               |
| MCNetSkey         | Multicast Group 3: 5572404C696E6B4C6F52613230313825               |
|                   | Multicast Group 4: 5572404C696E6B4C6F52613230313826               |
|                   | 32-digit key. Default values:                                     |
|                   | Multicast Group 1: 5572404C696E6B4C6F52613230313823               |
| Multicast         | Multicast Group 2: 5572404C696E6B4C6F52613230313824               |
| мсарръкеу         | Multicast Group 3: 5572404C696E6B4C6F52613230313825               |
|                   | Multicast Group 4: 5572404C696E6B4C6F52613230313826               |

2. Add a multicast group on the network server. Take Milesight UG6x gateway as example, go to **Network Server > Multicast Groups**, click **Add** to add a multicast group.

| Status           | General       | Applications      | Profiles | Device     | Multicast Groups       | Gateway Fleet     | Packets |        |
|------------------|---------------|-------------------|----------|------------|------------------------|-------------------|---------|--------|
| Packet Forwarder | Multicast Gro | ups               |          |            |                        |                   |         |        |
| Network Server   | Add           |                   |          |            |                        |                   | Search  | Q      |
| Notice A         |               | Multicast Address |          | Group Name |                        | Number of Devices | Ope     | ration |
| Network          |               |                   |          | No         | matching records found |                   |         |        |

Fill in the multicast group information the same as WT201 settings, and select the devices which you need to control, then click **Save**.

Milesight

| (                   | Group Name     |                |          |           |                  |               | Room Control       |        |     |
|---------------------|----------------|----------------|----------|-----------|------------------|---------------|--------------------|--------|-----|
| 1                   | Multicast Addr | ess            |          |           |                  |               | 1111111            |        |     |
| 1                   | Multicast Netv | vork Session H | Key      |           |                  |               | 5572404C696E6B4C6F | 526132 |     |
| 1                   | Multicast Appl | ication Sessio | n Key    |           |                  |               | 5572404C696E6B4C6F | 526132 |     |
| (                   | Class Type     |                |          |           |                  |               | Class C            | ~      |     |
| (                   | Datarate       |                |          |           |                  |               | DR8(SF12, 500kHz)  | ~      |     |
| I                   | Frequency      |                |          |           |                  |               | 923300000          |        | Hz  |
| ł                   | Frame-counte   | r              |          |           |                  |               | 0                  |        |     |
|                     | Selected Dev   | ices           |          |           |                  |               |                    |        |     |
|                     | WT201 ×        | WT201_2 ×      |          |           |                  |               |                    |        |     |
| General             | Applications   | Payload Codec  | Profiles | Device    | Multicast Groups | Gateway Fleet | Packets            |        |     |
| Multicast Gr<br>Add | oups           |                |          |           |                  |               |                    | Search | Q   |
|                     | Multicast Ad   | ldress         |          | Group Nar | me               | N             | umber of Devices   | Operat | ion |
|                     | 111111         | 1              |          | Room Cont | trol             |               | 2                  | 2      | K   |

3. Go to **Network Server > Packets**, select the multicast group and fill in the downlink command, click **Send**. The network server will broadcast the command to devices that belong to this multicast group.

Note: ensure all devices' application ports are the same.

| seneral     | Applications    | Payload Codec | Profiles | Device | Multicast Groups | Gateway Fleet | Packets |            |           |      |
|-------------|-----------------|---------------|----------|--------|------------------|---------------|---------|------------|-----------|------|
| end Data To | Device          |               |          |        |                  |               |         |            |           |      |
|             | Device EUI      |               | Туре     |        |                  | Payload       |         | Port       | Confirmed |      |
|             |                 |               |          | 12     |                  |               |         |            |           | -    |
| 000000      | 000000000       |               | ASCII    | ~      |                  |               |         | 85         |           | Send |
| 000000      | 000000000       |               | ASCII    | ~      |                  |               |         | 85         |           | Send |
| 000000      | Multicast Group |               | ASCII    | ~      |                  | Payload       |         | 85<br>Port |           | Send |

# **5.4 General Settings**

| Reporting Interval  |          | _        | 10       | + min   |
|---------------------|----------|----------|----------|---------|
| Temperature Unit    |          |          |          |         |
| °C                  |          |          |          | -       |
| Sustan On 10ff      |          |          |          |         |
| System On/Oπ        | ol Mod   | 0        |          |         |
| Heat                | 011100   | C        |          | •       |
| - No I              |          |          |          |         |
| Fan Mode            |          |          |          |         |
| Circulate           |          |          |          | •       |
| Operation Time      |          |          | 30       | + min/h |
| Target Temperature  | 9        |          |          |         |
| 28                  |          |          |          | °C      |
| Target Temperature  | e Tolera | ince     |          |         |
| 1                   |          |          |          | °C      |
| Target Temperature  | e Regul  | ation    | Range    | 9       |
| 10 °C               | -        | 28       |          | °C      |
| Button Lock         |          |          |          |         |
| SYSTEM ON/OFF, R    | RESET    |          |          | ~       |
| Time Mode           |          |          |          |         |
| 12-Hour Clock       |          |          |          | •       |
| Time Zone           |          |          |          |         |
| UTC (WET: Weste     | rn Eurc  | pean     | Time,    | ·· · ·  |
| Daylight Saving Tir | ne       |          |          |         |
| Start Time          | Mar.   2 | nd   Su  | n.   12: | 00am 🕓  |
| End Time            | Nov.   1 | st   Moi | n.   12: | 00AM 🕓  |
| DST Bias (1)        |          | -        | 60       | + min   |
| Data Storage 🧻      |          |          |          |         |
| Data Retransmissic  | on (1)   |          |          |         |
| Change Password     |          |          |          |         |

| Parameters              | Description                                                               |
|-------------------------|---------------------------------------------------------------------------|
| Poporting Interval      | The interval of reporting data to network server. Default: 10 min, Range: |
|                         | 1 - 1440 min                                                              |
| Temperature Unit        | Set the unit of temperature displayed on the screen and configuration     |
|                         | page.                                                                     |
|                         | Turn on or off the temperature control system, it can also be controlled  |
| System On/Off           | by button. When the system is off, the screen will only show current      |
|                         | temperature.                                                              |
|                         | Select from Auto, Cool or Heat or EM (emergency) Heat. This mode can      |
|                         | also be switched by button. These options only display when               |
|                         | corresponding wires are connected and selected.                           |
|                         | Cool: start working when current temperature > (target temperature +      |
| Temperature Control     | target temperature tolerance).                                            |
| Mode                    | Heat: start working when current temperature < (target temperature -      |
| Wode                    | target temperature tolerance).                                            |
|                         | Auto: start cooling when current temperature > (target temperature +      |
|                         | target temperature tolerance + temperature control tolerance); start      |
|                         | heating when current temperature < (target temperature - target           |
|                         | temperature tolerance - temperature control tolerance).                   |
|                         | Select from Auto, On or Circulate. This mode is only supported when G     |
|                         | wire is connected and can also be switched by button.                     |
|                         | Auto: open when the system is cooling or heating. This mode supports      |
| Ean Modo                | to set the duration of delay to open the fan after the system stops       |
| Fair Mode               | working.                                                                  |
|                         | <b>On:</b> the fan is normally open.                                      |
|                         | Circulate: open the fan to circulate when the system stops working.       |
|                         | This mode supports to set the operation time of per hour.                 |
| Target Temperature      | Set target environment temperature.                                       |
| Target Temperature      | Set the tolerance value between target temperature and current            |
| Tolerance               | temperature.                                                              |
| Temperature Control     | When temperature control mode is Auto, set the tolerance value            |
| Tolerance               | between target temperature range and current temperature.                 |
| Target Temperature      | Set the range for buttons to adjust the target temperature. Max range:    |
| <b>Regulation Range</b> | 16 - 35 °C (60 - 95 °F), min range: 5 - 15 °C(41 - 59 °F).                |

Milesight

|                       | Enable to lock the button features. After enabled, the device can only        |
|-----------------------|-------------------------------------------------------------------------------|
|                       | control these features via ToolBox App or ToolBox software or                 |
|                       | downlink commands.                                                            |
| Child Locks           | System On/Off Temperature +/- Temperature +/-                                 |
|                       | Temperature Control Mode Reset                                                |
| Time Mode             | Set the time display mode as 24-Hour Clock or 12-Hour Clock.                  |
|                       | Set the time zone to display on the screen. When you click <b>Sync</b> button |
| Time Zone             | of ToolBox App or ToolBox software to sync time, the device will also         |
|                       | sync the time zone from smartphone or computer automatically.                 |
|                       | Enable or disable Daylight Saving Time (DST).                                 |
| Doulight Coving Times | Start Time: the start time of DST time range.                                 |
| Daylight Saving Time  | End Time: the end time of DST time range.                                     |
|                       | <b>DST Bias:</b> the DST time will be faster according to this bias setting.  |
|                       | Disable or enable data storage locally. (see section $5.5.4$ to export        |
| Data Storage          | data )                                                                        |
| Data Retransmission   | Disable or enable data retransmission. (see section $5.5.5$ )                 |
|                       | Change the password for ToolBox App to write this device or ToolBox           |
| Change Password       | software to login the device.                                                 |

# **5.5 Advanced Settings**

# 5.5.1 Calibration Settings

**Temperature Calibration**: set the calibration value, the device will add calibration value to the current temperature value and report the final value.

| Temperature            | •  |
|------------------------|----|
| Numerical Calibration  |    |
| Current Value: 25.7 °C |    |
| Calibration Value      |    |
| 0.0                    | °C |
| Final Value: 25.7 °C   |    |

### 5.5.2 Threshold Settings

WT201 supports 2 types of temperature threshold alarms:

**Temperature threshold:** when current temperature is over or below the threshold value, the device will report the threshold alarm packet once instantly. Only when the threshold is released and re-triggered, the device will report the alarm again.

**Persistent low/high temperature threshold:** when current temperature is lower or higher than target temperature for difference value and specific duration, the device will report the threshold alarm packet once. When the threshold is released, it will also report the alarm release packet.

| Temperature            |          |   |       |
|------------------------|----------|---|-------|
| Over / °C              |          |   |       |
|                        |          |   |       |
| Below / °C             |          |   |       |
|                        |          |   |       |
| Devoictont low town or | 41.150   |   |       |
| Persistent low tempera | ture     |   |       |
| Difference in Temperat | ure / °C |   |       |
|                        |          |   |       |
| Duration               | _        | 0 | + min |
| Persistent high temper | ature    |   |       |
| Difference in Temperat | ure / °C |   |       |
|                        |          |   |       |
| Duration               | -        | 0 | + min |

### 5.5.3 Schedule Settings

WT201 supports to set 4 kinds of schedule: Wake, Away, Home and Sleep.

1. Click **Edit** to set the target temperature range of every schedule, then add the time period to execute this schedule. Every schedule supports to add 16 time periods at most.

2. Click **Write** to save the schedule settings.

| Schedule Select Schedule |
|--------------------------|
|                          |
| ^                        |
| tings Edit               |
| 5 ± 2 °C                 |
| figuration 1/16          |
| M Every Mon. Tue.        |
|                          |
| New                      |
| ~                        |
|                          |
| $\vee$                   |
|                          |
| ~                        |
| Save Schedule            |
|                          |
| Clear All                |

3. Click **Save Schedule** to export above settings as a schedule file. And click **Select Schedule** to import the schedule file to another device.

### 5.5.4 Data Storage

WT201 supports storing 1000 data records locally and exporting data via ToolBox App or ToolBox software. The device will record the data according to the reporting interval even if it is disconnected from the network.

1. Sync the device time via ToolBox App. Besides, the device can also ask for the time from network server when setting LoRaWAN<sup>®</sup> version as 1.0.3.

| Status        |                  | Maintenance |
|---------------|------------------|-------------|
| Hardware Vers | ion              | V1.0        |
| Device Status |                  | ON          |
| Join Status   |                  | Activated   |
| Reading Mode  |                  | NFC         |
| RSSI/SNR      |                  | -52/10      |
| Device Time   | 2023-09-07 06:07 | 1 Sync      |
| Current Tempe | erature          | 25.7 °C     |

2. Enable the data storage feature.

| Data Storage (      |   |  |
|---------------------|---|--|
| Data Retransmission | í |  |

3. Click **Export**, then select the data time range to export data. The maximum export data period on ToolBox App is 14 days.

| Status       | Setting     | Maintenance |
|--------------|-------------|-------------|
| папиаг оруг  | auc         |             |
|              | Browse      |             |
| Restore Fact | ory Default |             |
|              | Reset       |             |
|              | Reboot      |             |
| Export Histo | rical Data  |             |
|              | Export      |             |

L

| Upgrade               | Backup and Reset |               |
|-----------------------|------------------|---------------|
| Config Backup         | Export           |               |
| Config File           |                  | Browse Import |
| oport Historical Data | Export           |               |

#### 5.5.5 Data Retransmission

WT201 supports data retransmission to ensure the network server can receive all data even if the network is down for some time. There are two ways to receive the lost data:

- Network server sends downlink commands to enquire the historical data for a specified time range, refer to section <u>6.4</u>;
- When network is down and receive no response from LinkCheckReq MAC packets for a period of time, the device will record the time of disconnection and retransmit the lost data after the device is reconnected to the network.

Here are the steps of data retransmission:

1. Enable data storage feature and data retransmission feature.

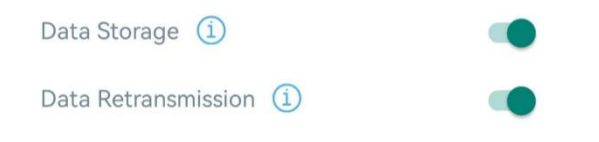

2. Enable rejoin mode feature and set the number of packets sent in LoRaWAN settings. Take below as an example, the device will send LinkCheckReq MAC packets to the network server regularly to check for any network disconnection; if there is no response for 8+1 times, the join status will change to de-active and the device will record a data lost time point (the time it reconnected to the network).

| Rejoin Mode                              |            |
|------------------------------------------|------------|
| Set the number of detection signals sent | <u>(</u> ) |
| 8                                        |            |

3. After reconnecting to the network, the device will send the lost data from the point of time when the data was lost according to the data re-transmission reporting interval.

#### Note:

1) If the device is rebooted or re-powered during the data retransmission process, the device will re-send interrupted retransmission data again after the device is reconnected back to the network.

2) If the network is disconnected again during data retransmission, the device will only send the latest disconnected data.

3) The retransmission data format starts with "20ce", please refer to section <u>6.4</u>.

4) Data retransmission will increase the uplinks and shorten the battery life.

# 5.6 Milesight D2D Settings

Milesight D2D protocol is developed by Milesight and used for connection among Milesight devices without gateway. When D2D setting is enabled, WT201 can work as the Milesight D2D agent device to receive commands from Milesight D2D controller devices or work as Milesight D2D controller devices to send commands to trigger D2D agent devices.

#### 5.6.1 Milesight D2D Controller

1. Configure RX2 datarate and RX2 frequency in LoRaWAN<sup>®</sup> settings. It is suggested to change the default RX2 frequency to avoid conflicts with other D2D devices.

2. Enable D2D Controller Settings, and define a unique D2D key to be the same as D2D agent devices. (Default D2D Key: 5572404C696E6B4C6F52613230313823)

3. Select any of button to define a 2-byte hexadecimal control command (0x0000 to 0xffff).

When the WT201 switches to the schedule, it will send the control command to corresponding D2D agent devices.

**Note:** If **LoRa Uplink** is enabled, a LoRa Uplink packet that contains the schedule switch status will be sent to the network server after sending the D2D control command packet.

| D2D Key                 |  |
|-------------------------|--|
| *****                   |  |
| D2D Controller Settings |  |
| Wake                    |  |
| Control command         |  |
| ff01                    |  |
| LoRa Uplink (i)         |  |
| Away                    |  |
| Home                    |  |
| Sleep                   |  |

### 5.6.2 Milesight D2D Agent

1. Ensure the RX2 datarate and RX2 frequency in LoRaWAN settings are the same as the D2D controller device.

2. Enable D2D Agent Settings, and define a unique D2D key to be the same as the setting in D2D controller device. (Default D2D Key: 5572404C696E6B4C6F52613230313823)

3. Define a 2-byte hexadecimal control command (0x0000 to 0xffff) and command action. For example, when WT201 receives a control command ff10, it will turn the temperature control system to on; when WT201 receives a control command ff02, it will switch the schedule as Wake. WT201 supports at most 16 control commands.

| ff10                                                      |   |              |
|-----------------------------------------------------------|---|--------------|
| Action Object                                             |   | $\bigotimes$ |
| System Status                                             | • | 0            |
| Action Status                                             |   |              |
| On                                                        | - |              |
| Control command 2                                         |   |              |
| Control command 2                                         |   |              |
|                                                           |   |              |
| ff02                                                      |   |              |
| ff02<br>Action Object                                     |   | $\otimes$    |
| ff02<br>Action Object<br>Insert an Event                  | • | ×            |
| ff02<br>Action Object<br>Insert an Event<br>Action Status | · | ×            |

# 5.7 Maintenance

### 5.7.1 Backup

WT201 supports backup templates for easy and quick configuring devices in bulk. The backup feature is only for devices with the same model and LoRaWAN<sup>®</sup> frequency band.

1. Go to **Template** page on the App and save the current settings as a template. The saved templates are also editable.

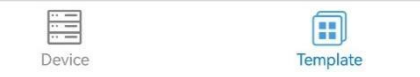

2. Select one saved template and click **Write**, then attach the smartphone to another device via NFC to reuse the template.

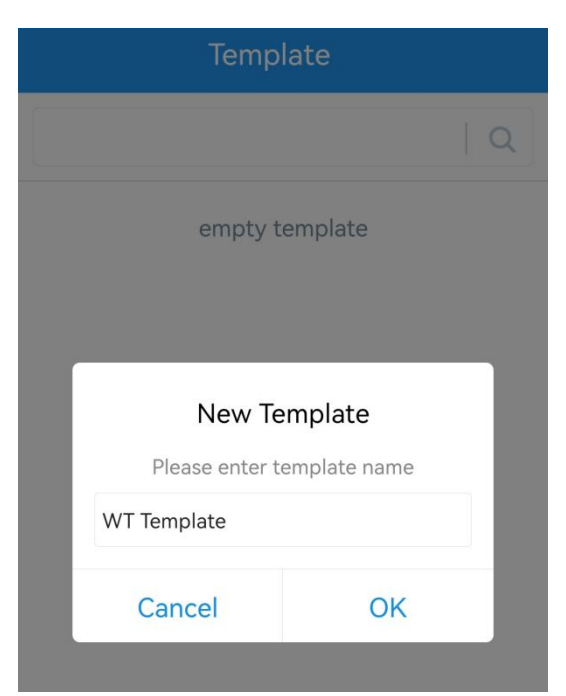

**Note:** Slide the template item to the left to edit or delete the template. Click the template to edit the configurations.

|                           | Template                                                          |             |        |  |
|---------------------------|-------------------------------------------------------------------|-------------|--------|--|
|                           |                                                                   |             | Q      |  |
| 2-                        | EM500-UDL-868M_2020<br>Last Modified Time: 2020-11-24 17          | <b>1124</b> |        |  |
| 2-                        | EM300-TH-915M_20210112<br>Last Modified Time: 2021-01-12 14:35:12 |             |        |  |
| 2-                        | UC512-DI-868M_202101<br>Last Modified Time: 2021-01-28 16         | <b>28</b>   |        |  |
| >                         | UC501-470M_20210201<br>Last Modified Time: 2021-02-01 11          | :29:43      |        |  |
| <b>VI_202</b><br>1e: 2021 | 2 <b>10208</b><br>-02-08 16:44:37                                 | Edit        | Delete |  |

### 5.7.2 Upgrade

- 1. Download firmware from the Milesight website to your smartphone or computer.
- 2. Click **Browse** to import firmware and upgrade the device.

#### Note:

- 1) Operation on ToolBox is not supported during the upgrade.
- 2) Only the Android version of ToolBox App supports the upgrade feature.

|                                      | Status                                          | Setting | Maintenance  |   |
|--------------------------------------|-------------------------------------------------|---------|--------------|---|
|                                      | SN                                              | 6715    | 032404360003 | _ |
|                                      | Model                                           |         | WT201-915M   |   |
|                                      | Firmware Versi                                  | on      | V1.1-r1      |   |
|                                      | Hardware Versi                                  | ion     | V1.0         |   |
|                                      | Manual Upgrad                                   | е       |              |   |
|                                      |                                                 | Browse  |              |   |
| Maintenance >                        |                                                 |         |              |   |
|                                      |                                                 |         |              |   |
| Upgrade                              | Backup and Reset                                | E .     |              |   |
| Model:                               | WT201-915M                                      | U       |              |   |
| Firmware Version                     |                                                 |         |              |   |
|                                      | n: 01.01-r1                                     |         |              |   |
| Hardware Version                     | n: 01.01-r1<br>n: 1.0                           |         |              |   |
| Hardware Version<br>Domain:          | n: 01.01-r1<br>n: 1.0<br>Beijing Serve          | er 🔽    |              |   |
| Hardware Version<br>Domain:<br>FOTA: | n: 01.01-r1<br>n: 1.0<br>Beijing Serve<br>Up to | er 🔽    |              |   |

### 5.7.3 Reboot and Reset

WT201 supports below methods to reboot or reset the device which are as following:

**Via Hardware:** Press and hold the system on/off and temperature control mode button for more than 3s until the screen blinks slowly to reboot, press and hold the system on/off and temperature control mode button for more than 10s until the screen blinks quickly to reset. Button reset feature can be disabled via child lock settings.

Via ToolBox App: Go to Device > Maintenance to tap Reboot or Reset, then attach the smartphone to the device via NFC to complete the operation.

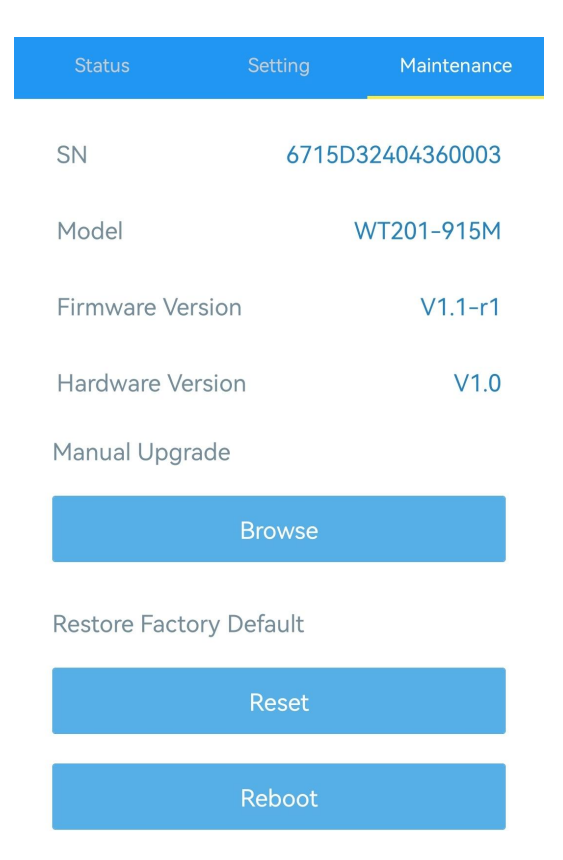

Via ToolBox software: Go to Maintenance > Backup and Reset to click Reboot or Reset.

| Mai | ntenance >               |                  |        | Reboot |
|-----|--------------------------|------------------|--------|--------|
|     | Upgrade                  | Backup and Reset |        |        |
|     | Config Backup            | Export           |        |        |
|     | Config File              |                  | Browse |        |
|     | Export Historical Data   | Export           |        |        |
|     | Historical data clearing | Clear            |        |        |
|     | Restore Factory Defaults | Reset            |        |        |

Note: Reset operation will not clean the stored data, please click **Data Cleaning** to clear data if necessary.

|                        | Export Historical Data |        |
|------------------------|------------------------|--------|
|                        | Export                 |        |
|                        | Export Record          |        |
|                        | Data Cleaning          |        |
| Maintenance >          |                        |        |
| Upgrade                | Backup and Reset       |        |
| Config Backup          | Export                 |        |
| Config File            |                        | Browse |
| Export Historical Data | Export                 |        |
|                        | Clar                   |        |

# 6. Device Payload

All the data is based on the following format (HEX), the Data field should follow the little-endian:

| Channel1 | Type1  | Data1   | Channel2 | Type2  | Data2   | Channel 3 |  |
|----------|--------|---------|----------|--------|---------|-----------|--|
| 1 Byte   | 1 Byte | N Bytes | 1 Byte   | 1 Byte | M Bytes | 1 Byte    |  |

For decoder examples please find the files on https://github.com/Milesight-IoT/SensorDecoders.

# 6.1 Basic Information

WT201 reports basic information whenever joining the network.

| Channel | Туре                 | Description  |
|---------|----------------------|--------------|
|         | 0b (Power On)        | Device is on |
| ff      | 01(Protocol Version) | 01=>V1       |
|         | 16 (Device SN)       | 16 digits    |

| 09 (Hardware Version) | 01 40 => V1.4                         |  |
|-----------------------|---------------------------------------|--|
| 0a (Software Version) | 01 14 => V1.14                        |  |
| Of (Device Type)      | 00: Class A, 01: Class B, 02: Class C |  |

| ff0bff ff0101 ff166791d19604050005 ff090100 ff0a0101 ff0f02 |                             |                |         |                     |                 |  |  |
|-------------------------------------------------------------|-----------------------------|----------------|---------|---------------------|-----------------|--|--|
| Channel                                                     | Туре                        | Value          | Channel | Туре                | Value           |  |  |
| ff                                                          | 0b                          | ff             | ff      | 01                  | 01              |  |  |
|                                                             | (Power On)                  | (Reserved)     | 11      | (Protocol Version)  | (V1)            |  |  |
| Channel                                                     | Туре                        | Value          | Channel | Туре                | Value           |  |  |
| ff                                                          | 16                          | 6791d19604050  | ff      | 09                  | 0100            |  |  |
| 11                                                          | (Device SN)                 | 005            | 11      | (Hardware Version)  | (V1.0)          |  |  |
| Channel                                                     | Туре                        | Value          | Channel | Туре                | Value           |  |  |
| ff                                                          | 0a<br>(Software<br>Version) | 0101<br>(V1.1) | ff      | Of<br>(Device Type) | 02<br>(Class C) |  |  |

# 6.2 Sensor Data

| Item                                   | Channel | Туре | Description                                                                                                    |
|----------------------------------------|---------|------|----------------------------------------------------------------------------------------------------|
| Current Temperature                    | 03      | 67   | INT16, Unit: °C, Resolution: 0.1 °C                                                                                                    |
| Target Temperature                     | 04      | 67   | INT16, Unit: °C, Resolution: 0.1 °C                                                                                                    |
| Temperature Control<br>Mode and Status | 05      | e7   | 1 Byte,<br>Bit 7-4: Current control status,<br>0000=Standby, 0001=1-stage heat,<br>0010=2-stage heat, 0011=3-stage heat,<br>0100=4-stage heat, 0101=emergency heat,<br>0110=1-stage cool, 0111=2-stage cool<br>Bit 3-2: 00<br>Bit 1-0: Current control mode,<br>00=Heat 01=FM Heat 10=Cool 11=Auto |
| Fan Mode and Status                    | 06      | e8   | 1 Byte,<br>Bit7-4: 0000<br>Bit 3-2: Current fan status,<br>00=Off, 01=High (Speed), 10=Low(Speed),<br>11=On<br>Bit1-0: Current fan mode,<br>00=Auto, 01=On, 10=Circulate                                                                                                    |

|                     |    |    | 1 Byte,                                 |
|---------------------|----|----|-----------------------------------------|
| Plan Event          | 07 | bc | 00=Not executed, 01=Wake, 02=Away,      |
|                     |    |    | 03=Home, 04=Sleep                       |
| Temperature Control | 00 | 0  | 00 Output Off 01 Output Or              |
| System Status       | 08 | 8e | 00=System Off, 01=System On             |
|                     |    |    | 3 Bytes,                                |
|                     |    |    | Byte 1-2: Temperature, INT16, Unit: °C, |
|                     |    |    | Resolution: 0.1 °C                      |
|                     |    |    | <b>Byte 3:</b> Alarm Type               |
|                     |    | 67 | 01-Emergency Heating Timeout Alarm      |
|                     |    |    | 02-Auxiliary Heating Timeout Alarm      |
|                     | 83 |    | 03 -Persistent Low Temperature Alarm    |
|                     |    |    | 04 -Persistent Low Temperature Alarm    |
| Temperature Alarm   |    |    | Release                                 |
|                     |    |    | 05 -Persistent High Temperature Alarm   |
|                     |    |    | 06 -Persistent High Temperature Alarm   |
|                     |    |    | Release                                 |
|                     |    |    | 07 -Freeze Protection Alarm             |
|                     |    |    | 08 -Freeze Protection Alarm Release     |
|                     |    |    | 09 -Threshold Alarm                     |
|                     |    |    | 0a -Threshold Alarm Release             |

1. Periodic packet when system is on: report as reporting interval (10 minutes by default) or when the target temperature, temperature control mode or fan mode changes.

| 03671101 0467fa00 05e772 06e806 07bc00 |      |                                                                    |         |      |                                                             |  |  |
|----------------------------------------|------|--------------------------------------------------------------------|---------|------|-------------------------------------------------------------|--|--|
| Channel                                | Туре | Value                                                              | Channel | Туре | Value                                                       |  |  |
|                                        |      | Current Temp:                                                      |         |      | Target Temp: fa                                             |  |  |
| 03                                     | 67   | 11 01=>01 11                                                       | 04      | 67   | 00=>00 fa=250                                               |  |  |
|                                        |      | =273*0.1=27.3°C                                                    |         |      | *0.1=25°C                                                   |  |  |
| Channel                                | Туре | Value                                                              | Channel | Туре | Value                                                       |  |  |
| 05                                     | e7   | 72=>0111 0010<br>Bit 7-4: 0111=2-stage<br>cool<br>Bit 1-0: 10=Cool | 06      | e8   | 06=> 0000 0110<br>Bit 3-2: 01=High<br>Bit 1-0: 10=Circulate |  |  |
| Channel                                | Туре | Value                                                              |         |      |                                                             |  |  |
| 07                                     | bc   | 00=Not executed                                                    |         |      |                                                             |  |  |

2. Periodic packet when system is off: report as reporting interval (10 minutes by default).

| 03671401           |    |                                   |  |
|--------------------|----|-----------------------------------|--|
| Channel Type Value |    |                                   |  |
| 03                 | 67 | Temp: 14 01=>01 14=276*0.1=27.6°C |  |

3. Temperature control system status packet: report immediately when system turns on or off.

| 088e00             |    |               |  |  |
|--------------------|----|---------------|--|--|
| Channel Type Value |    |               |  |  |
| 08                 | 8e | 00=System off |  |  |

4. Temperature alarm or alarm release packet: report according to alarm settings.

| 8367140109         |    |                                         |  |  |
|--------------------|----|-----------------------------------------|--|--|
| Channel Type Value |    |                                         |  |  |
| 02                 | (7 | Temp: 14 01=>01 14=276*0.1=27.6°C       |  |  |
| 03                 | 07 | Alarm type: temperature threshold alarm |  |  |

# 6.3 Downlink Commands

WT201 supports downlink commands to configure the device. The application port is 85 by default.

### **Basic Settings:**

| Channel | Туре                          | Description                               |
|---------|-------------------------------|-------------------------------------------|
|         | 10 (Reboot)                   | ff                                        |
|         | 28 (Get Current Data)         | ff                                        |
|         |                               | 3 Bytes,                                  |
|         | 8e (Reporting Interval)       | Byte 1: 00                                |
|         |                               | Byte 2-3: Interval time, unit: min        |
|         |                               | 2 Bytes,                                  |
|         | b7 (Temperature Control Mode) | Byte 1: 00=Heat, 01=EM Heat, 02=Cool, 03= |
| ff      |                               | Auto                                      |
|         |                               | Byte 2: Target temperature, unit: °C      |
|         |                               | 2 Bytes, unit: °C                         |
|         | b8 (Temperature Tolerance)    | Byte 1: Target temperature tolerance*10,  |
|         |                               | Byte 2: Temperature control tolerance*10  |
|         | b6 (Fan Mode)                 | 1 Byte, 00=Auto, 01=On, 02=Circulate      |
|         |                               | 2 Bytes,                                  |
|         | 25 (Child Lock)               | Byte 1: ff                                |

|                            | Byte 2: 0=disable, 1=enable.                                |  |  |
|----------------------------|-------------------------------------------------------------|--|--|
|                            | Bit Option                                                  |  |  |
|                            | 0 System on/off                                             |  |  |
|                            | 1 Temperature +                                             |  |  |
|                            | 2 Temperature -                                             |  |  |
|                            | 3 Fan mode                                                  |  |  |
|                            | 4 Temperature control mode                                  |  |  |
|                            | 5 Reset                                                     |  |  |
|                            | 6-7 00                                                      |  |  |
| bd (Time Zone)             | 2 Bytes, UTC timezone * 60                                  |  |  |
|                            | 10 Bytes,                                                   |  |  |
|                            | Byte 1: 00-disable, 01-enable                               |  |  |
|                            | Byte 2: DST bias, unit: min                                 |  |  |
|                            | Byte 3-6: Start time, Month (1B)+Week (1B                   |  |  |
| ba (Davlight Saving Time)  | + Hours of a Day (2B)                                       |  |  |
| su (Buyingine ouving Time) | Week:                                                       |  |  |
|                            | Bit7-4 Bit3-0                                               |  |  |
|                            | 1: Monday, 2:                                               |  |  |
|                            | 1: 1 <sup>st</sup> , 2: 2 <sup>nd</sup> , Tuesday,7: Sunday |  |  |
|                            | Byte 7-10: End time                                         |  |  |
| 68 (Data Storage)          | 00: disable, 01: enable                                     |  |  |
| 69 (Data Retransmission)   | 00: disable, 01: enable                                     |  |  |
| , ,,                       | 3 Bytes                                                     |  |  |
| 6a (Data Retransmission    | Byte 1: 00                                                  |  |  |
| Interval)                  | Byte 1.00                                                   |  |  |
| interval)                  | byte 2-3. Interval time, unit. s                            |  |  |
|                            | range: 30~1200s (600s by default)                           |  |  |
|                            | 1 Byte,                                                     |  |  |
|                            | Bit 7-4: multicast group 4 to 1 change                      |  |  |
|                            | status, 0 = not allow control, 1 = allow                    |  |  |
|                            | control.                                                    |  |  |
| 8∠ (Multicast group)       | Bit 3-0: multicast group 4 to 1 control                     |  |  |
|                            | status, 0 for disable, 1 for enable.                        |  |  |
|                            | Note: after disabling or enabling, the device               |  |  |
|                            | will re-join the network.                                   |  |  |
| c2 (Switch Schedule Plan)  | 00-Wake, 01-Away, 02-Home, 03-Sleep                         |  |  |

1. Reboot the device.

| ff10ff  |             |       |  |
|---------|-------------|-------|--|
| Channel | Туре        | Value |  |
| ff      | 10 (Reboot) | ff    |  |

2. Set reporting interval as 2 minutes.

| ff8e 00 0200 |                         |                      |  |
|--------------|-------------------------|----------------------|--|
| Channel      | Туре                    | Value                |  |
| ff           | 8e (Reporting Interval) | 02 00=>00 02=>2 mins |  |

3. Set temperature control mode as Cool and target temperature as 27°C.

| ffb7021b |                               |                    |  |
|----------|-------------------------------|--------------------|--|
| Channel  | Туре                          | Value              |  |
| ff       | B7 (Temperature Control Mode) | 02=Cool, 1b=>27 °C |  |

4. Set time zone.

| ffbdc0fd           |    |                             |
|--------------------|----|-----------------------------|
| Channel Type Value |    |                             |
| <i>ff</i>          | hd | c0 fd => fd c0 = -240/60=-4 |
|                    | bu | the time zone is UTC-4      |

5. Set DST time: start time is October 1<sup>st</sup> Sunday 2:00, end time is April 1<sup>st</sup> Sunday 2:00, bias is 1h (60 minutes).

| ffba 01 3c 0a177800 04177800 |      |                                                                    |  |
|------------------------------|------|--------------------------------------------------------------------|--|
| Channel                      | Туре | Value                                                              |  |
|                              | ba   | 01=enable                                                          |  |
|                              |      | DST bias: 3c=>60 mins                                              |  |
| ff                           |      | Start time: 0a=>10=October, 17=>1 <sup>st</sup> (1) Sunday(7), 78  |  |
| 11                           |      | 00 =>00 78=120 hours=2:00                                          |  |
|                              |      | End time: 04=>April, 17=>1 <sup>st</sup> (1) Sunday(7), 78 00 =>00 |  |
|                              |      | 78=120 hours=2:00                                                  |  |

6. Set multicast group 1 as disable.

| ff8210             |                      |                                  |  |
|--------------------|----------------------|----------------------------------|--|
| Channel Type Value |                      |                                  |  |
| ff                 | 82 (Multicast group) | 10=>0001 0000                    |  |
|                    |                      | Bit4=1=>group1, bit 0=0=>disable |  |

# **Advanced Settings:**

# 1. Installation Settings:

These commands only take effect when corresponding wires are connected and selected.

| Channel | Туре                   | Description                       |                                |                                |  |
|---------|------------------------|-----------------------------------|--------------------------------|--------------------------------|--|
|         | b5 (Reversing Valve)   | 00                                | 00=0/B on cool, 01=0/B on heat |                                |  |
|         |                        |                                   | 3 Bytes,                       |                                |  |
|         |                        | Ву                                | Byte 1: 00-disable, 01-enable  |                                |  |
|         | bu (Freeze Protection) | Ву                                | /te 2-3: P                     | rotection temperature*10,      |  |
|         |                        | ur                                | nit: °C                        |                                |  |
|         |                        | 4                                 | Bytes,                         |                                |  |
|         |                        | Ву                                | /te 1: 00-                     | disable, 01-enable             |  |
|         | c1 (Room Card Setting) | Ву                                | /te 2: 00=                     | -System on/off, 01=Insert an   |  |
|         |                        | event                             |                                |                                |  |
|         |                        | Byte 3: 0=disable, 1=enable       |                                |                                |  |
| TT I    |                        | Corresponding event of every bit: |                                |                                |  |
|         |                        |                                   | Bit                            | Event                          |  |
|         |                        |                                   | 0                              | Insert card- Wake              |  |
|         |                        |                                   | 1                              | Insert card- Away              |  |
|         |                        |                                   | 2                              | Insert card- Home              |  |
|         |                        |                                   | 3                              | Insert card- Sleep             |  |
|         |                        |                                   | 4                              | Remove card- Wake              |  |
|         |                        |                                   | 5                              | Remove card- Away              |  |
|         |                        |                                   | 6                              | Remove card- Home              |  |
|         |                        |                                   | 7                              | Remove card- Sleep             |  |
|         |                        | Ву                                | /te 4: 00-                     | Low level=insert card, 01-High |  |
|         |                        | le                                | vel=inser                      | t card                         |  |

1) Enable freeze protection and set as 5°C.

|         | ffb0 01 3200                 |                          |  |  |
|---------|------------------------------|--------------------------|--|--|
| Channel | Туре                         | Value                    |  |  |
| ff      | ah (Tamparatura Calibratian) | 01=Enable                |  |  |
| 11      | ab (Temperature Calibration) | 32 00=>00 32=50*0.1=5 °C |  |  |

# 2. Calibration and Threshold Settings:

| Channel | Туре                         | Description                              |
|---------|------------------------------|------------------------------------------|
| ff      | ab (Temperature Calibration) | 3 Bytes,                                 |
|         |                              | Byte 1: 00-disable, 01-enable            |
|         |                              | Byte 2-3: calibration value*10, unit: °C |
|         | 06 (Threshold Alarm)         | 9 Bytes,                                 |
|         |                              | Temperature threshold:                   |

| CTRL(1B)+Min(2B)+Max(2B)+                |
|------------------------------------------|
| 0000000(4B)                              |
| CTRL: 00=disable, 01=below (minimum      |
| threshold), 02=over (maximum threshold), |
| 03=within, 04=below or over              |
| Persistent low temperature threshold:    |
| 09+Difference value(2B)+0000+            |
| Duration(2B), duration unit: s           |
| Persistent high temperature threshold:   |
| 120000+Difference value(2B)+             |
| Duration(2B), duration unit: s           |

2) Enable temperature and set calibration value.

| ffab01fdff         |                              |                           |  |
|--------------------|------------------------------|---------------------------|--|
| Channel Type Value |                              |                           |  |
| "                  | ab (Temperature Calibration) | 01=Enable                 |  |
| 11                 |                              | fdff=>fffd=-3*0.1=-0.3 °C |  |

3) Enable threshold alarm and set the below threshold value as 10°C.

| ff06 01 6400 00000000000 |                         |                                       |  |
|--------------------------|-------------------------|---------------------------------------|--|
| Channel Type Value       |                         | Value                                 |  |
| ff                       | 06(Set Threshold Alarm) | CTRL: 01=below                        |  |
|                          |                         | Threshold: 64 00=>00 64=100*0.1=10 °C |  |

### 4) Enable persistent high temperature threshold difference as 1°C and duration is 10 minutes.

| ff06120000 0a00 0000 5802 |                            |                                      |  |
|---------------------------|----------------------------|--------------------------------------|--|
| Channel Type Value        |                            |                                      |  |
| ft                        | OC (Cat Thus shald Alarma) | Difference: 0a 00=>00 0a=10*0.1=1°C  |  |
| 11                        |                            | Duration: 58 02=> 02 58=600s=10 mins |  |

# 3. Milesight D2D Settings:

| Channel | Туре                | Description                                    |
|---------|---------------------|------------------------------------------------|
|         |                     | 8 Bytes,                                       |
|         |                     | Byte 1: 00-Wake, 01-Away, 02-Home, 03-Sleep    |
| ff      | 96 (D2D Controller) | Byte 2: 00-disable, 01-enable                  |
|         |                     | Byte 3: 00-disable LoRa Uplink, 01-enable LoRa |
|         |                     | Uplink                                         |

| Byte 4-5: D2D control command<br>Byte 6-8: 000000<br>8 Bytes,<br>Byte 1: Command ID, 0~15<br>Byte 2: 00-disable, 01-enable<br>Byte 3-4: D2D control command<br>Byte 5: control action, 00=System off, 01=System |  |                |                                                  |  |  |
|----------------------------------------------------------------------------------------------------|--|----------------|--------------------------------------------------|--|--|
| Byte 6-8: 000000<br>8 Bytes,<br>Byte 1: Command ID, 0~15<br>Byte 2: 00-disable, 01-enable<br>Byte 3-4: D2D control command<br>Byte 5: control action, 00=System off, 01=System                                  |  |                | Byte 4-5: D2D control command                    |  |  |
| 8 Bytes,<br>Byte 1: Command ID, 0~15<br>Byte 2: 00-disable, 01-enable<br>Byte 3-4: D2D control command<br>Byte 5: control action, 00=System off, 01=System                                                      |  |                | Byte 6-8: 000000                                 |  |  |
| Byte 1: Command ID, 0~15<br>Byte 2: 00-disable, 01-enable<br>Byte 3-4: D2D control command<br>Byte 5: control action, 00=System off, 01=System                                                                  |  |                | 8 Bytes,                                         |  |  |
| 83 (D2D Agent)<br>Byte 2: 00-disable, 01-enable<br>Byte 3-4: D2D control command<br>Byte 5: control action, 00=System off, 01=System                                                                            |  | 83 (D2D Agent) | Byte 1: Command ID, 0~15                         |  |  |
| Byte 3-4: D2D control command<br>Byte 5: control action, 00=System off, 01=System                                                                                                    |  |                | Byte 2: 00-disable, 01-enable                    |  |  |
| Byte 5: control action, 00=System off, 01=System                                                                                                    |  |                | Byte 3-4: D2D control command                    |  |  |
|                                                                                                    |  |                | Byte 5: control action, 00=System off, 01=System |  |  |
| on, 10=Wake, 11=Away, 12=Home, 13=Sleep                                                                                                    |  |                | on, 10=Wake, 11=Away, 12=Home, 13=Sleep          |  |  |

1) D2D Controller

| ff96 03 01 01 04e0 000000 |                     |                                        |  |  |  |
|---------------------------|---------------------|----------------------------------------|--|--|--|
| Channel Type Value        |                     |                                        |  |  |  |
|                           |                     | 03=> Sleep, 01=> Enable;               |  |  |  |
| ff                        | 96 (D2D Controller) | 01=>Enable LoRa Uplink;                |  |  |  |
|                           |                     | 04 e0=>e0 04, Control Command is e004; |  |  |  |

### 2) D2D Agent

| ff83 03 01 04e0 01 |                |                                        |  |  |
|--------------------|----------------|----------------------------------------|--|--|
| Channel            | Туре           | Value                                  |  |  |
| ff                 | 83 (D2D Agent) | 03=> Sleep, 01=> Enable;               |  |  |
|                    |                | 01=>Enable LoRa Uplink;                |  |  |
|                    |                | 04 e0=>e0 04, Control Command is e004; |  |  |

# 4. Use External Temperature Sensor

WT201 supports to disable internal temperature sensor and use external temperature sensor data via downlink commands.

| Channel | Туре                     | Description                                   |
|---------|--------------------------|-----------------------------------------------|
|         |                          | 2 Bytes,                                      |
|         |                          | Byte 1: 00-disable, 01-enable                 |
| ff      | c4 (External Temperature | Byte 2: timeout, unit: min                    |
|         | Sensor)                  | Note: when the device does not receive the    |
|         |                          | temperature for timeout, it will stop working |
|         |                          | to control the temperature.                   |
|         |                          | 3 Bytes,                                      |
| 03      | -                        | Byte 1-2: Temperature*10, unit: °C            |
|         |                          | Byte 3: 00                                    |

Enable external temperature sensor and set the timeout as 60 minutes.

| ffc4013c           |                          |                 |  |  |
|--------------------|--------------------------|-----------------|--|--|
| Channel Type Value |                          |                 |  |  |
| ff                 | c4 (External Temperature | 01=Enable       |  |  |
|                    | Sensor)                  | 3c=> 60 minutes |  |  |

Receive external temperature sensor data.

| 03640000      |                              |  |  |
|---------------|------------------------------|--|--|
| Channel Value |                              |  |  |
| ff            | 64 00=>00 64=100 * 0.1=10 °C |  |  |

# 6.4 Historical Data Enquiry

WT201 support sending downlink commands to enquire historical data for specified time point or time range. Before that, ensure the device time is correct and data storage feature was enabled to store the data.

### Command format:

| Channel | Туре                            | Description                                |  |
|---------|---------------------------------|--------------------------------------------|--|
| fd      | 6b (Enquire data in time point) | 4 Bytes, Unix timestamp                    |  |
|         |                                 | Start time (4 bytes) + End time (4 bytes), |  |
| fd      | 6c (Enquire data in time range) | Unix timestamp                             |  |
| fd      | 6d (Stop query data report)     | ff                                         |  |
| ff 6a   |                                 | 3 Bytes,                                   |  |
|         | 6a (Report Interval)            | Byte 1: 01                                 |  |
|         |                                 | Byte 2: interval time, unit: s,            |  |
|         |                                 | range: 30~1200s (60s by default)           |  |

# **Reply format:**

| Channel | Type Description     |                                                     |
|---------|----------------------|-----------------------------------------------------|
|         |                      | 00: data enquiry success                            |
| fc      | 6b/6c                | 01: time point or time range invalid                |
|         |                      | 02: no data in this time or time range              |
| 20      | ce (Historical Data) | Data time stamp (4 Bytes) + Data Contents (4 Bytes) |

Data Content Format:

| Bit | 15-5     | 4      | 3     | 2       | 1       | 0           |
|-----|----------|--------|-------|---------|---------|-------------|
|     | (Current | System | Fan s | status, | Fan mod | e, 00=Auto, |

|     | temperature+1                                | on=1, 00=Off, 01=High,                           |                                                                                                    | 01=On, 10=Circulat                                                |                                  |                                            |
|-----|----------------------------------------------|--------------------------------------------------|----------------------------------------------------------------------------------------------------|-------------------------------------------------------------------|----------------------------------|--------------------------------------------|
|     | 00)*10, unit: °C                             | off=0                                            | 10=Lov                                                                                              | v, 11=On                                                          |                                  |                                            |
| Bit | 15-5                                         | 4                                                | 3                                                                                                   | 2                                                                 | 1                                | 0                                          |
|     | (Target<br>temperature+1<br>00)*10, unit: °C | c<br>000=St<br>heat,<br>01<br>100<br>101=<br>110 | ontrol stati<br>andby, 001<br>010=2-stag<br>1=3-stage I<br>0=4-stage I<br>eemergency<br>0=1-stage 0 | us,<br>=1-stage<br>ge heat,<br>neat,<br>neat,<br>y heat,<br>cool, | Temp. Cc<br>00=Heat, (<br>10=Coo | ontrol mode,<br>01=EM Heat,<br>I, 11= Auto |
|     |                                              | 11                                               | 1=2-stage                                                                                           | cool                                                              |                                  |                                            |

#### Note:

1. The device only uploads no more than 300 data records per range enquiry.

2. When enquiring the data in time point, it will upload the data which is closest to the search point within the reporting interval range. For example, if the device reporting interval is 10 minutes and users send command to search for 17:00's data, if the device find there is data stored in 17:00, it will upload this data; if not, it will search for data between 16:50 to 17:10 and upload the data which is closest to 17:00.

#### Example:

1. Enquire historical data between 2023/10/16 16:30:00 to 2023/10/16 16:40:00.

|                    | fd6c 88f42c65 e0f62c65             |                                    |  |  |  |
|--------------------|------------------------------------|------------------------------------|--|--|--|
| Channel Type Value |                                    |                                    |  |  |  |
|                    |                                    | Start time: 88f42c65 => 652cf488 = |  |  |  |
| fd                 | 6c (Enquire data in time<br>range) | 1697445000 =2023/10/16 16:30:00    |  |  |  |
| IU                 |                                    | End time: e0f62c65 => 652cf6e0 =   |  |  |  |
|                    |                                    | 1697445600 =2023/10/16 16:40:00    |  |  |  |

#### Reply:

| fc6c00  |                                 |                          |  |  |
|---------|---------------------------------|--------------------------|--|--|
| Channel | Туре                            | Value                    |  |  |
| fc      | 6c (Enquire data in time range) | 00: data enquiry success |  |  |

| 20ce e0f62c65 969f 1ea0 |                         |                 |                                   |  |  |
|-------------------------|-------------------------|-----------------|-----------------------------------|--|--|
| Channel                 | Туре                    | Time Stamp      | Value                             |  |  |
| 20                      | ce (Historical<br>Data) | e0f62c65 =>     | 969f=>9f96 => 10011111100 1 01 10 |  |  |
|                         |                         | 652cf6e0=2023/1 | Current temperature:              |  |  |
|                         |                         | 0/16 16:40:00   | 10011111100=>1276/10-100=27.6°    |  |  |

|  | С                                   |
|--|-------------------------------------|
|  | System: 1=On                        |
|  | Fan Status: 01=High                 |
|  | Fan Mode: 10=Circulate              |
|  |                                     |
|  | 1ea0=>a01e=> 1010000000 111 10      |
|  | Target Temperature:                 |
|  | 1010000000=> 1280/10-100=28°C       |
|  | Control Status: 111=2-stage cooling |
|  | Temp. Control Mode: 10=Cool         |

-END-